Italian

# **GUIDA ALLA BIBLIOTECA** DELLA **TOHOKU UNIVERSITY**

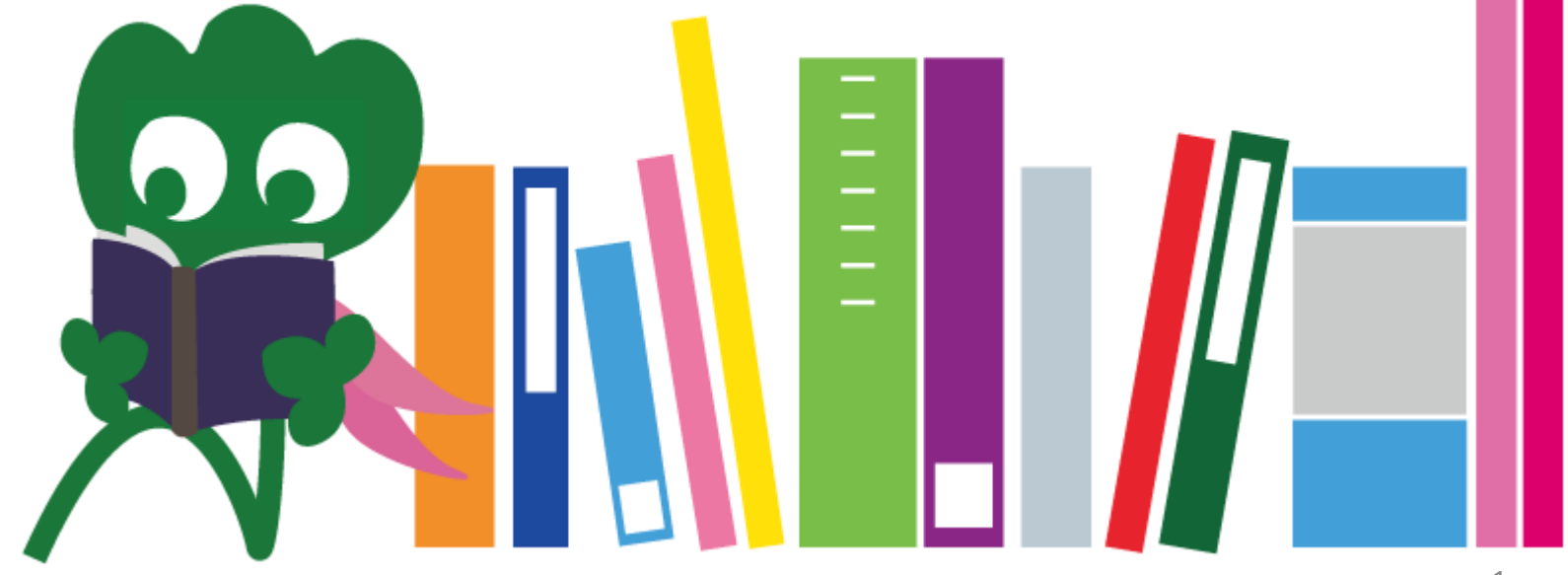

2017 Tohoku University Main Library

## INDICE

| I. La Biblioteca della Tohoku University | 4  |
|------------------------------------------|----|
| 1. Introduzione                          | 5  |
| 2. La Biblioteca centrale                | 7  |
| 2-1. Informazioni base                   | 8  |
| 2-2. Cosa si può fare nella biblioteca   | 13 |
| 2-3. Guida all'edificio                  | 21 |
| II. Ricerca delle informazioni           | 33 |
| 1. Ricerce con il Sistema OPAC           | 34 |
| 1-1. Cercare libri                       | 35 |
| 1-2. Cercare riviste                     | 40 |
| 2. Come usare I database                 | 43 |
| 2-1. Articoli CiNii                      | 45 |
| 2-2. Science Direct                      | 49 |
| 2-3. Web of Science                      | 52 |

## INDICE

| 55 |
|----|
| 59 |
| 63 |
| 64 |
| 66 |
| 67 |
| 68 |
| 73 |
| 74 |
| 76 |
| 77 |
|    |

## I La Biblioteca della Tohoku University

Haginosuke Mascotte della Biblioteca

## 1. Introduzione

La Biblioteca della Tohoku University Numero di collezioni: 4 millioni

### Storia

Giugno 1907 : Fondazione dell' Università Imperiale del Tohoku
 Giugno 1911 : Apertura della biblioteca(attualmente archivio storico Katahira)
 Maggio 1949: Rifondazione come "Tohoku University"(nuovo sistema)
 Novembre 1973: Ricollocamento della biblioteca centrale a Kawauchi
 1987 : Installazione del sistema informatico nella Biblioteca
 Giugno 2007 : 100° anniversario della Tohoku University
 Giugno 2011 : 100° anniversario della biblioteca
 Ottobre 2014 : Ristrutturazione completa della biblioteca centrale

5

### Le Biblioteche della Tohoku University

#### Biblioteca principale (Kawauchi campus)

Biblioteca medica (Seiryo Campus)

Sede di Kita-Aobayama (Aobayama Campus)

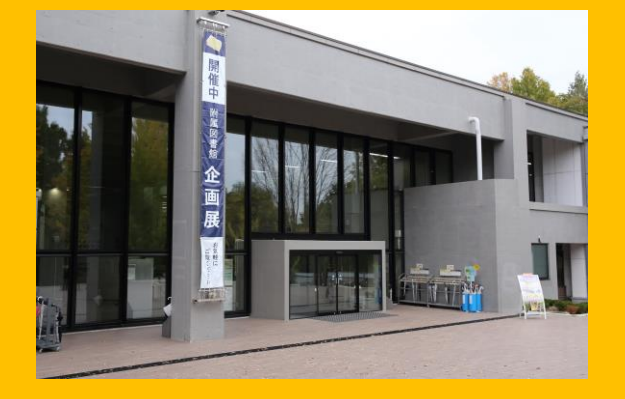

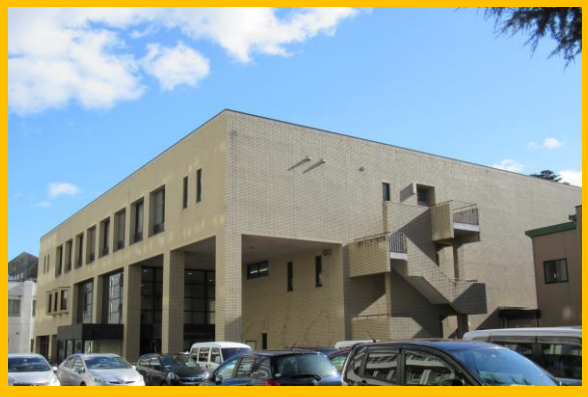

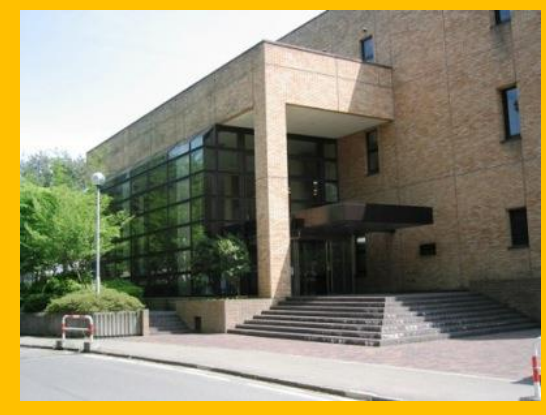

#### Biblioteca di ingengeria Biblioteca agraria (Aobayama Campus) (Aobayama Campus)

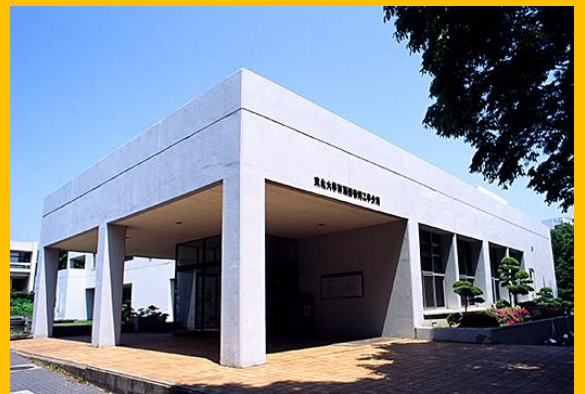

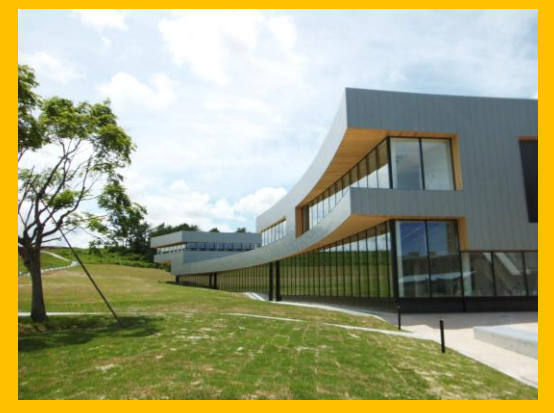

Altre (Katahira Campus etc.)

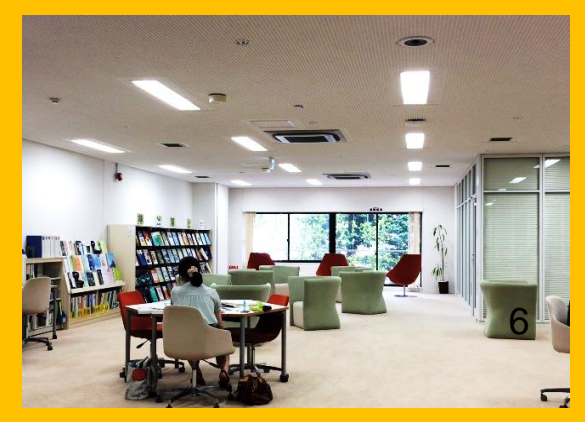

## 2. Informazioni sulla Biblioteca Centrale

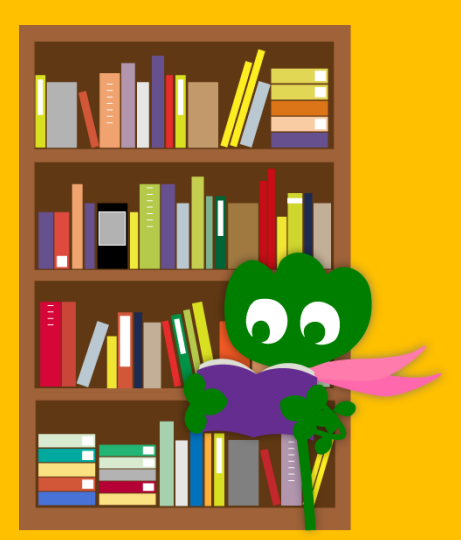

## 2-1. Informazioni Base

- Libri per studenti della laurea breve
- Libri e materiali per studi artistici e umanistici
- Quantità di volumi: 2.8 milioni circa (4 milioni totali in tutta la Tohoku University)

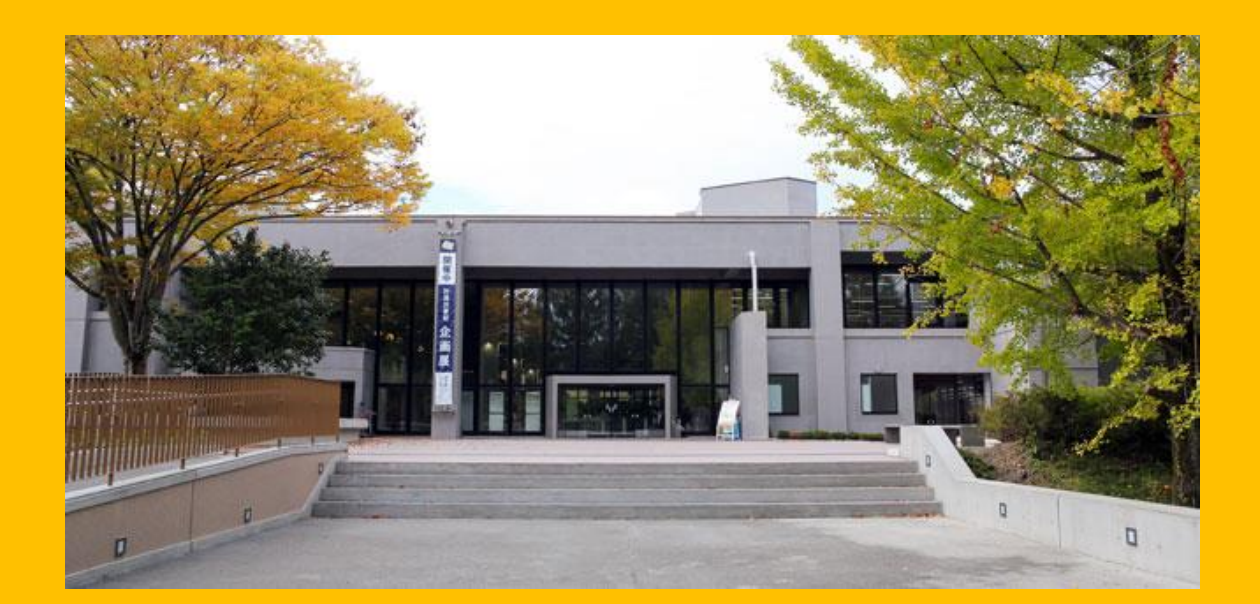

#### La Biblioteca principale è divisa in 2 edifici:

## **Edificio 1**

## Principalmente Libri – Per studio – Per ricerche

## **Edificio 2**

1F~3F Principalmente **Riviste** 

4F Collezione di libri antichi e rari

## Apertura al pubblico

- Giorni feriali
   Edificio1 8:00 ~ 22:00
   Edificio2 8:45 ~ 17:00
- Fine settimana / Festivi Edificio1 10:00 ~ 22:00 Edificio2 Chiuso

\* Gli orari cambiano a seconda della biblioteca

## **Accedere alla Biblioteca**

#### È necessario l'utilizzo della "Student Card" o altri documenti.

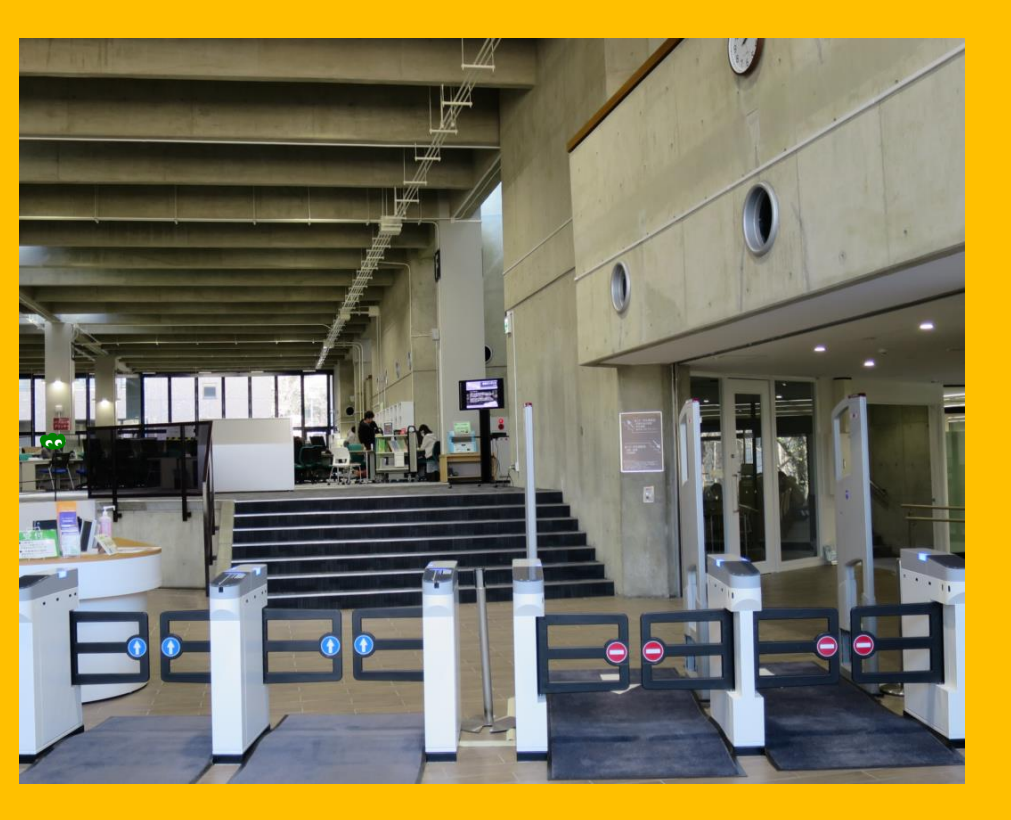

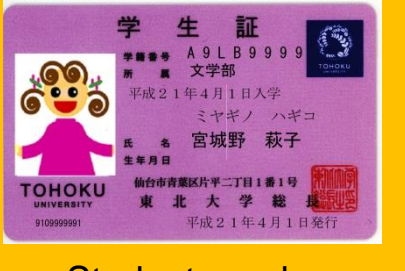

Student card (Laurea breve/magistrale)

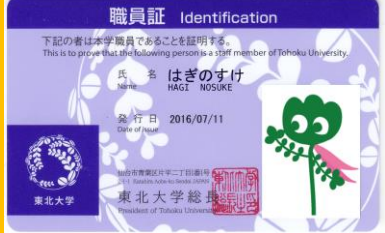

Carta dei dipendenti (staff accademico e di facoltà)

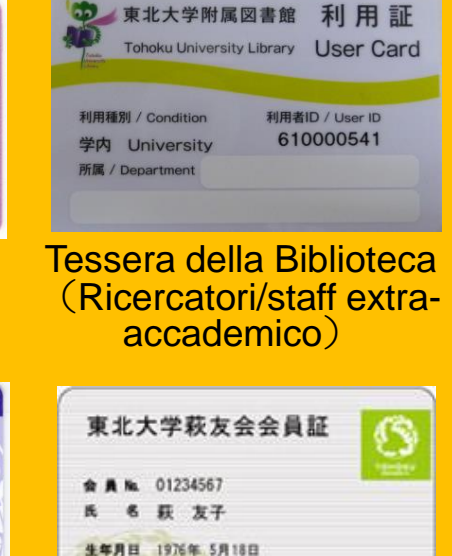

行日 2012年 6月 1日

检查市青葉区外卒二丁目1番

tessera a vita

dell'associazione ex allievi

## **Banco della Reception**

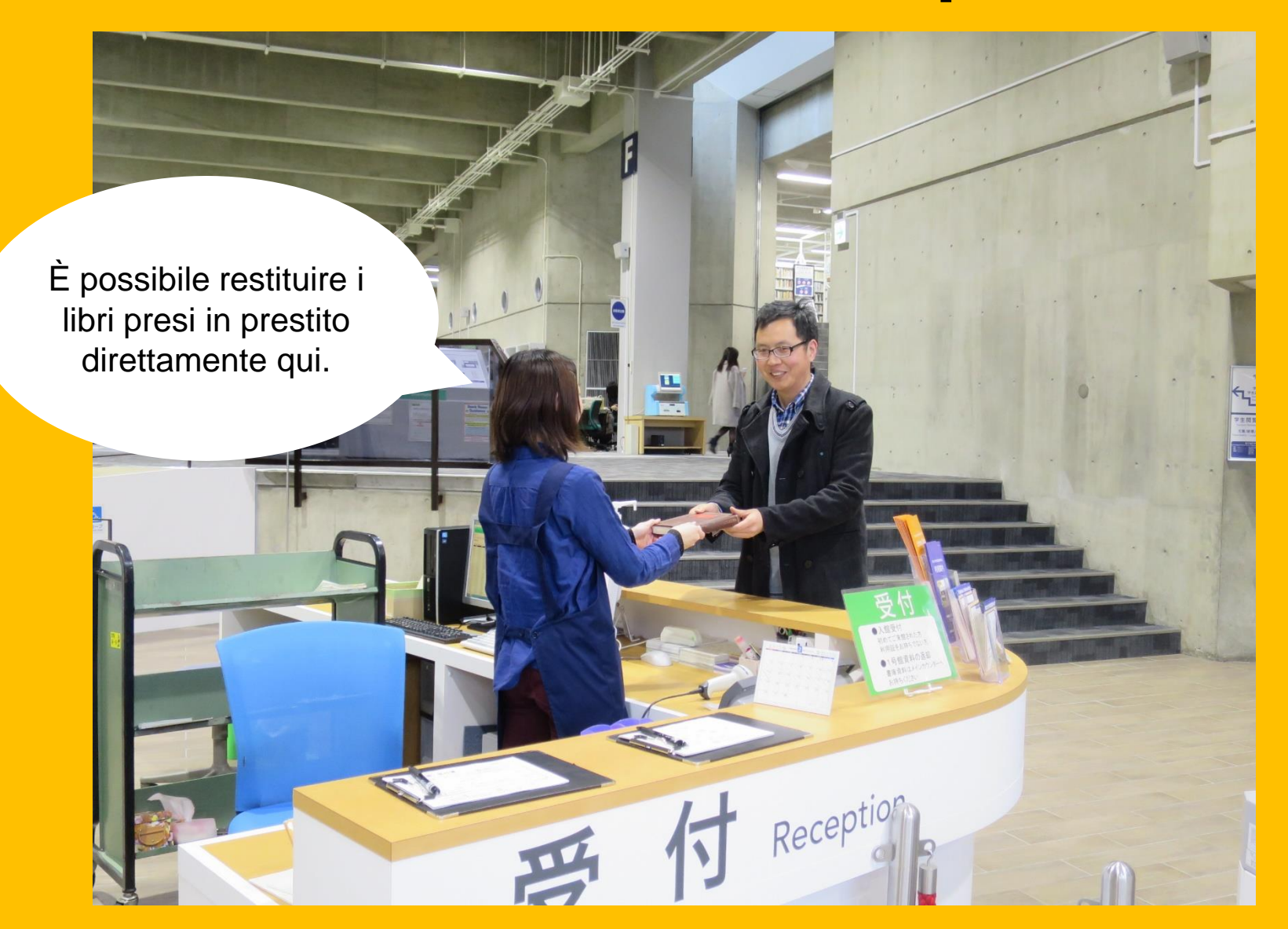

## 2-2. Cosa si può fare nella Biblioteca

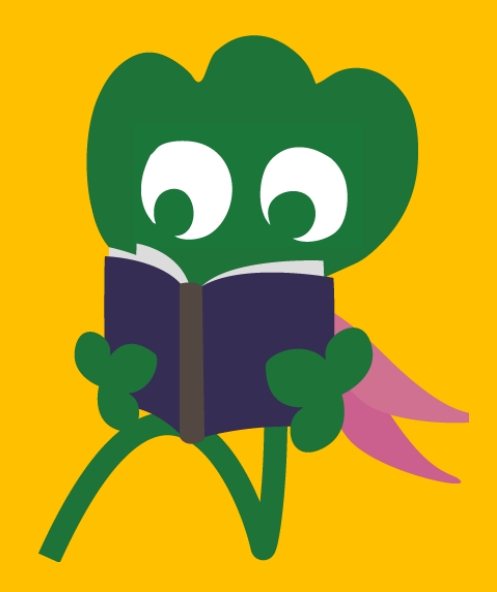

## Cercare e leggere libri

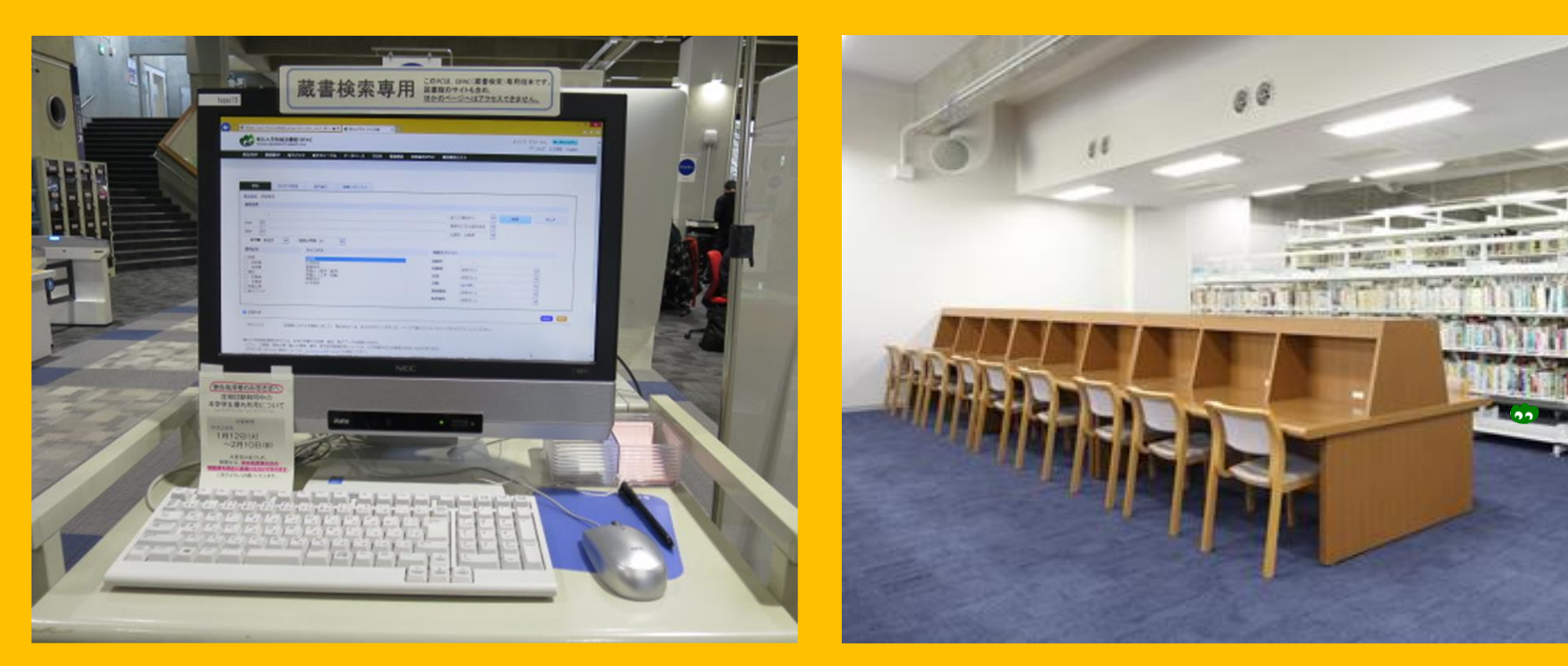

Catalogo Online di Pubblico Accesso (OPAC) Lettura e analisi

## Copia e noleggio libri

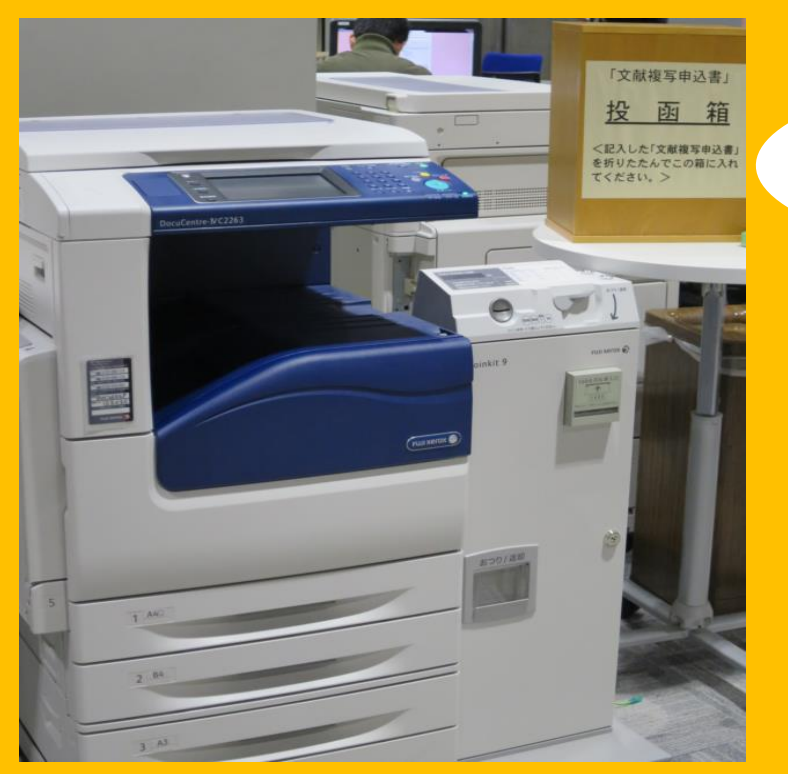

## Fotocopiare

3 fotocopiatrici nell'edificio1, 2 nell'edificio2

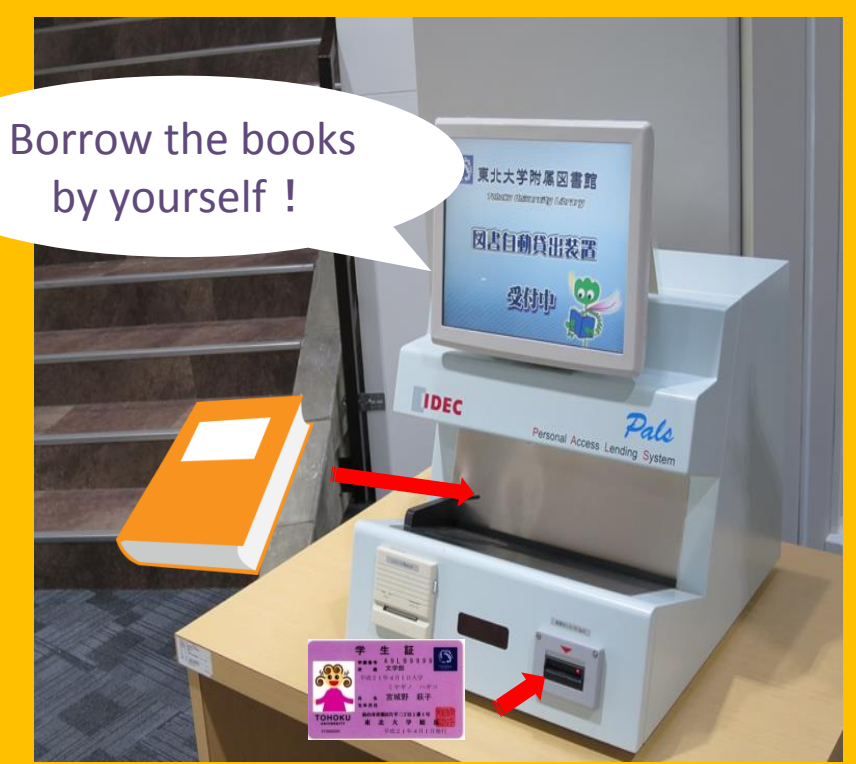

#### Noleggiare i libri

È necessario utilizzare la Student Card o la tessera della biblioteca<sub>15</sub>

# Limite di oggetti e periodo di noleggio

|                     | Stanza di<br>lettura per<br>studenti | Magazino    | Riviste<br>rilegate |
|---------------------|--------------------------------------|-------------|---------------------|
| Studenti laurea     | 10                                   | 25          | 5                   |
| breve               | 3 settimane                          | 6 settimane | 1 settimana         |
| Studenti medietrele | 10                                   | 50          | 5                   |
| Sludenti magistrale | 3 settimane                          | 6 settimane | 1 settimana         |

È possibile prenotare libri ed estendere il noleggio attraverso " My Library".
 Le regole di noleggio variano a seconda della biblioteca.

## **Computer e LAN wireless**

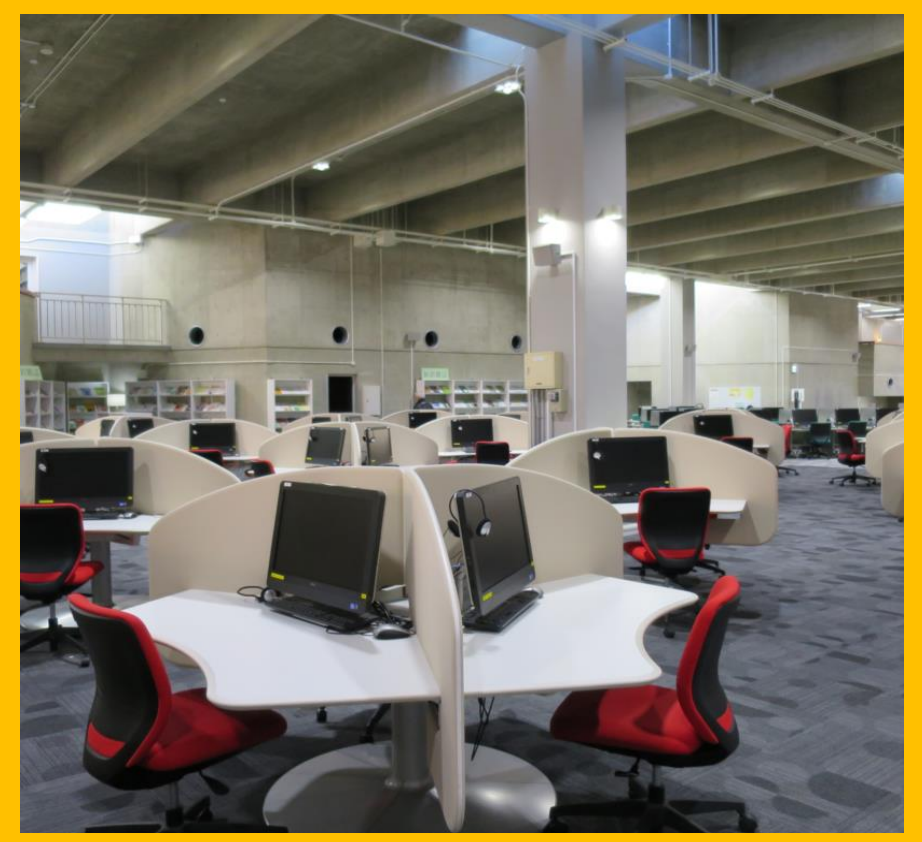

Disponibile accesso a internet (75) Fotocopiatrici (a pagamento)

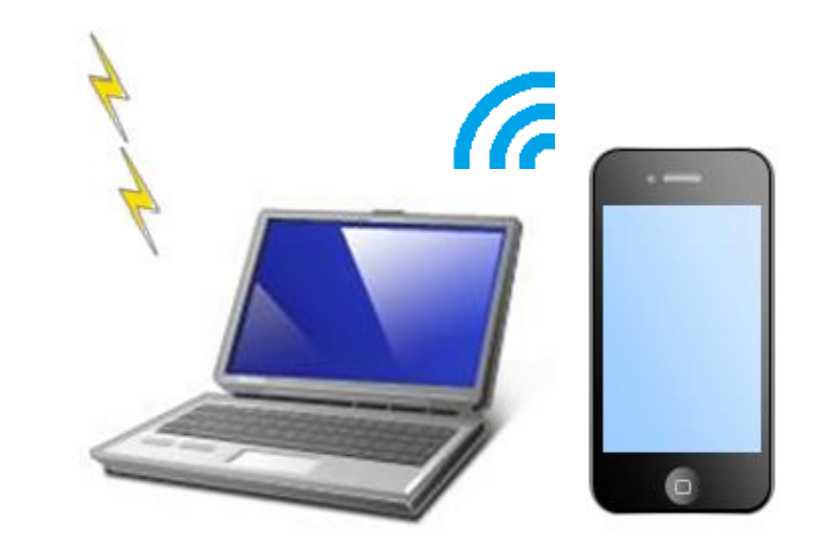

Per connettersi alla rete WI-FI, è necessaria una "Sub ID". Per maggiori dettagli, chiedere al banco informazioni

LAN wireless

## Macchina self-service per il noleggio Laptop

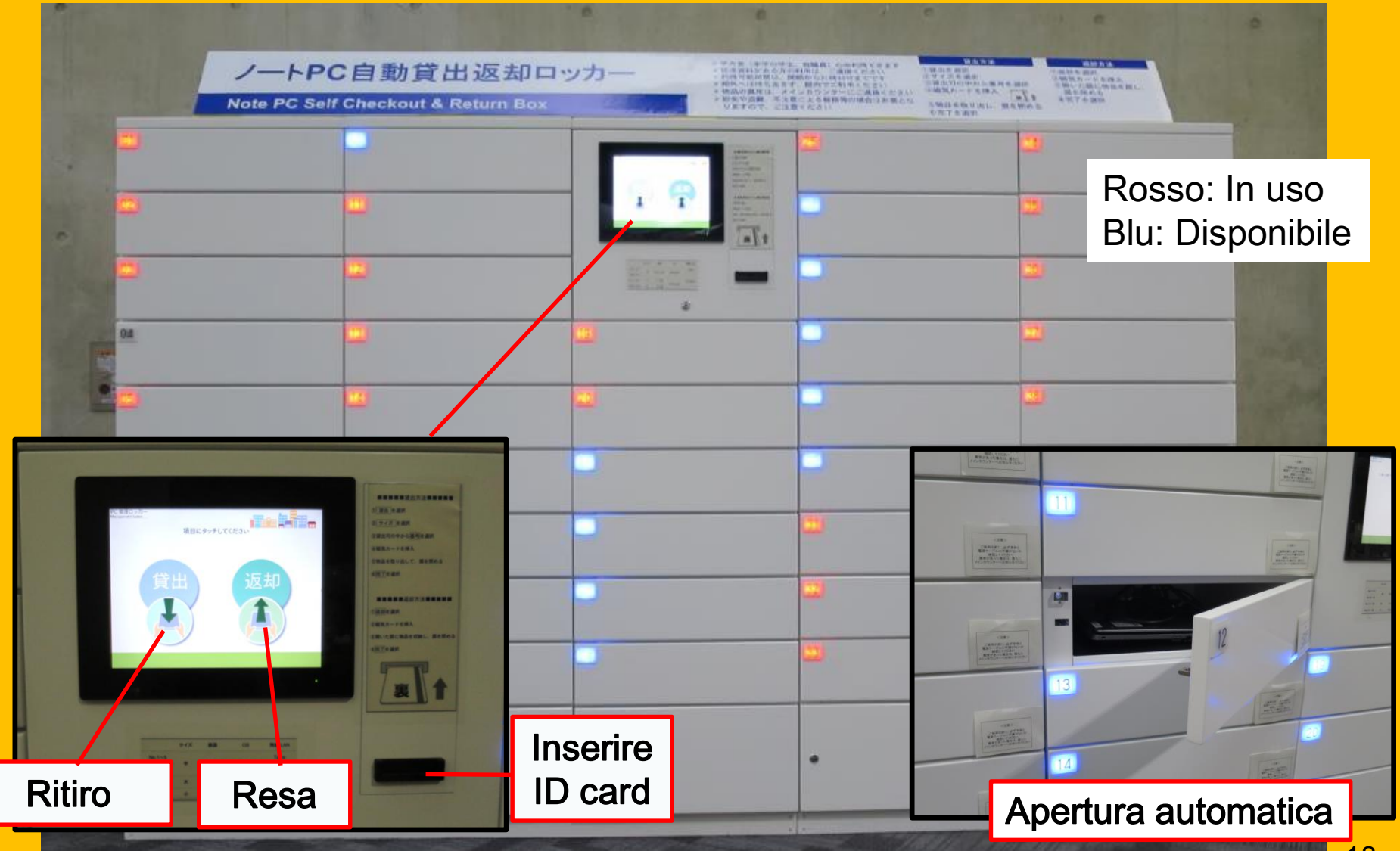

## Studiare in gruppo

Aree di lavoro flessibili Box per lo studio

Stanze per gruppi di studio

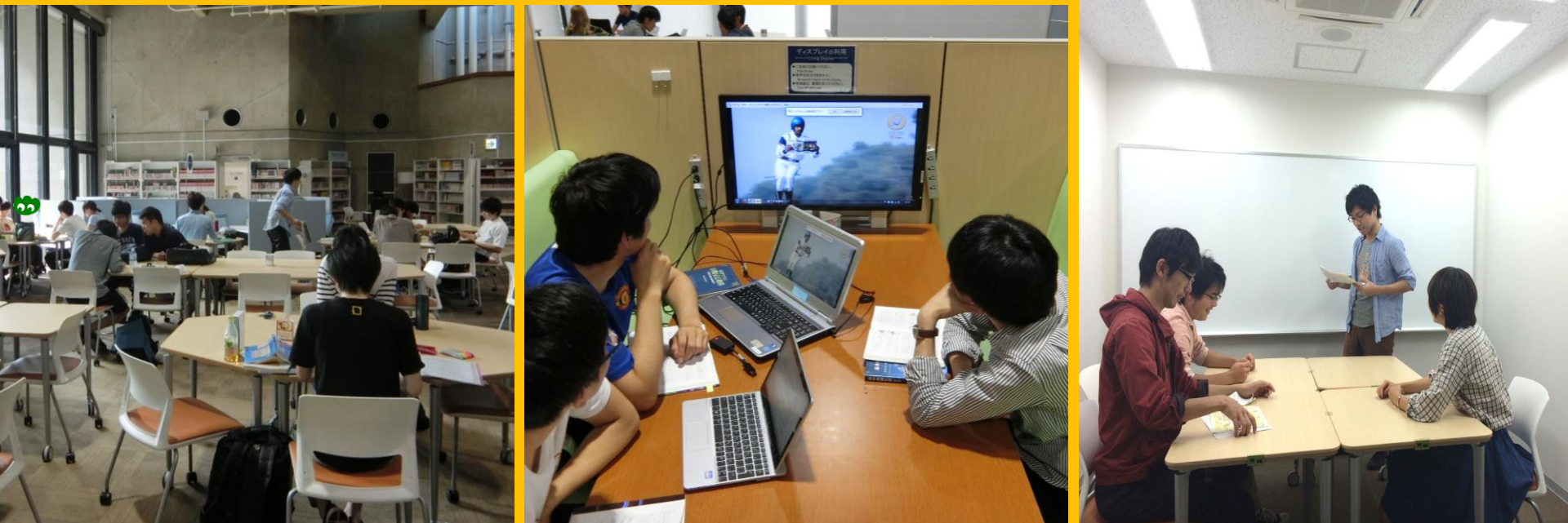

È possibile spostare sedie e tavoli liberamente.

Box per lo studio di gruppo:un ambiente confortevole dove discutere.

Per usare la stanza è necessaria la prenotazione attraverso"My Libray".

## Consulenze e prestito interbibliotecario

Vorrei noleggiare libri da altre biblioteche.

Non so come cercare I libri!

Vorrei usare il

Wi-Fi!

Chiedi al Servizio Accoglieza per studenti internazionali

## 2-3. Guida all'edificio

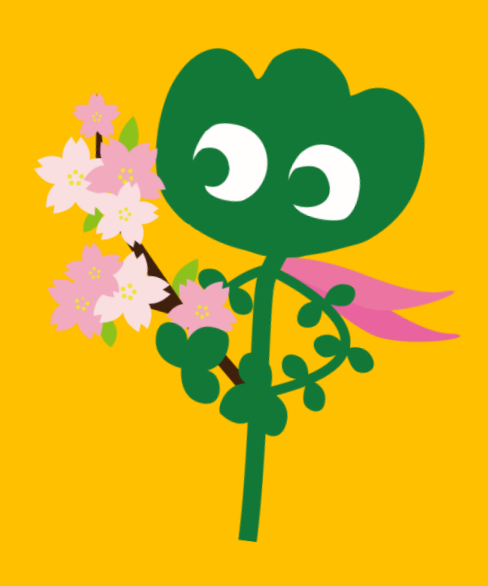

## Entrata

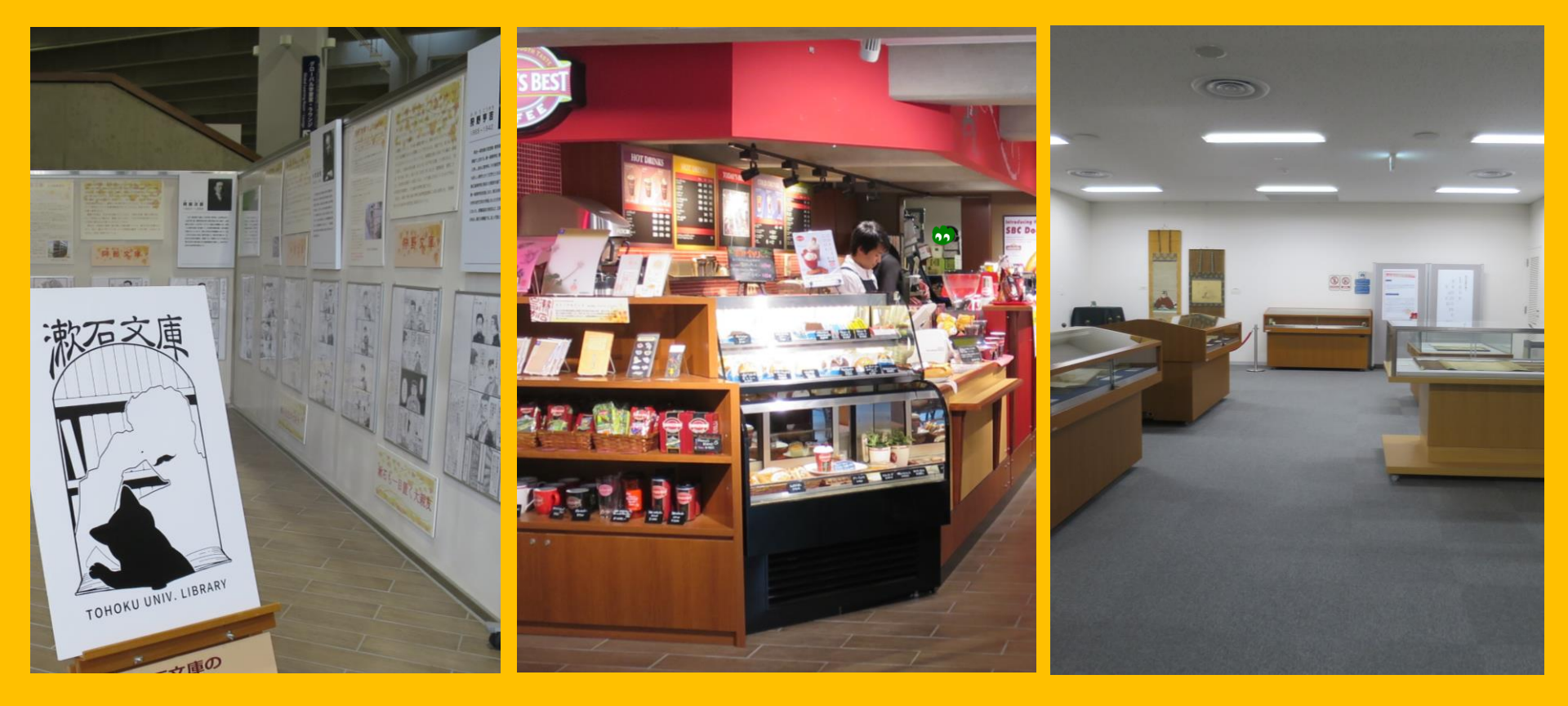

Angolo esposizioni

Bar\*

Sala Polivalente\*\*

\*Non portare caffè e cibo nelle stanze di lettura→p.32 buone maniere.

\*\* È possibile utilizzare la sala per meeting ed eventi previa registrazione presso il "Main Counter".

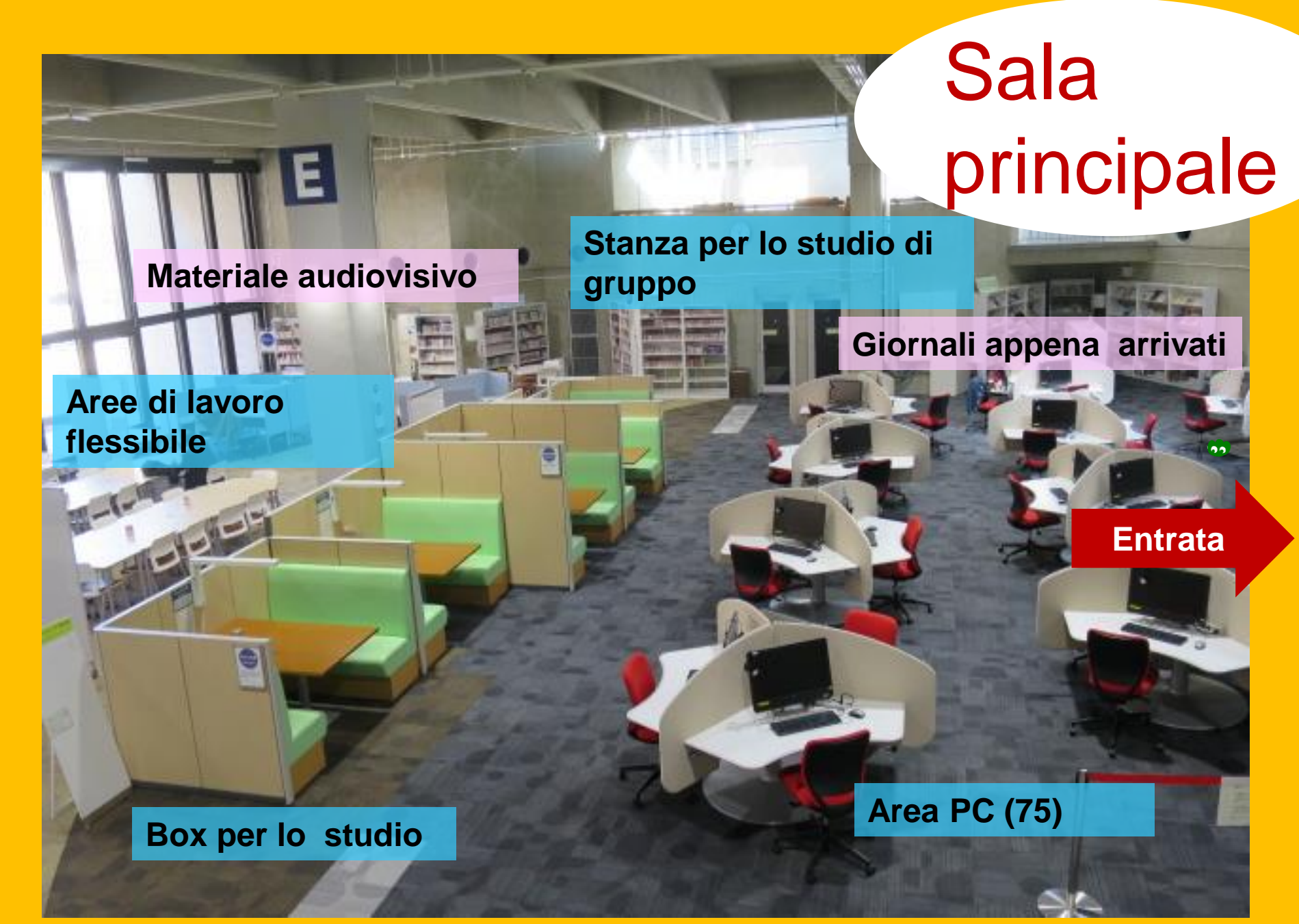

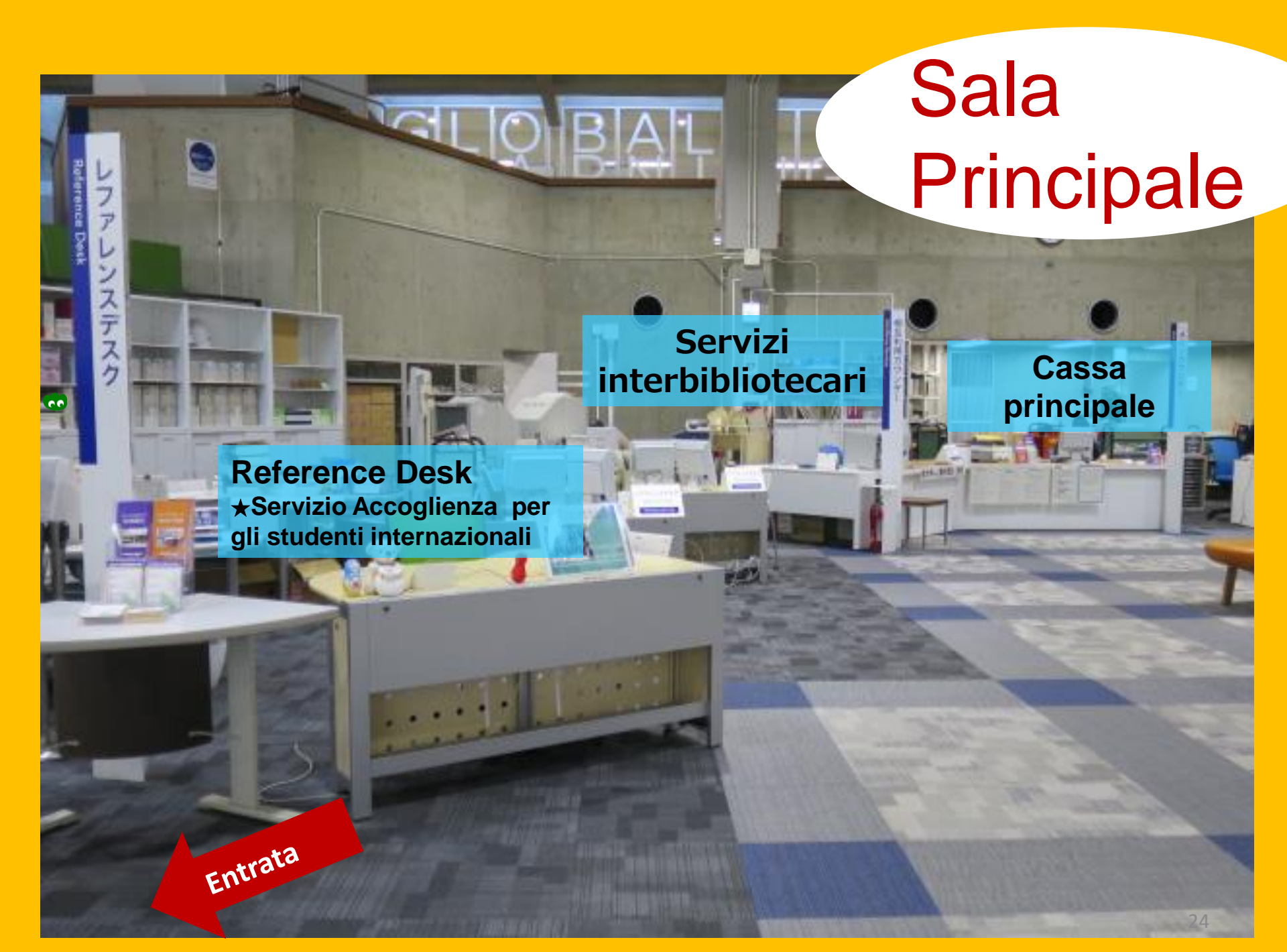

Libri a uso degli studenti Dizionari e Vocabolari Libri scelti dagli studenti Collezione Yukari (libri scritti da studenti ed ex-studenti della Tohoku University)

Stanze di

Lettura

Per gli

Studenti

2**F** 

1**F** 

Libri tascabili e grandi formati

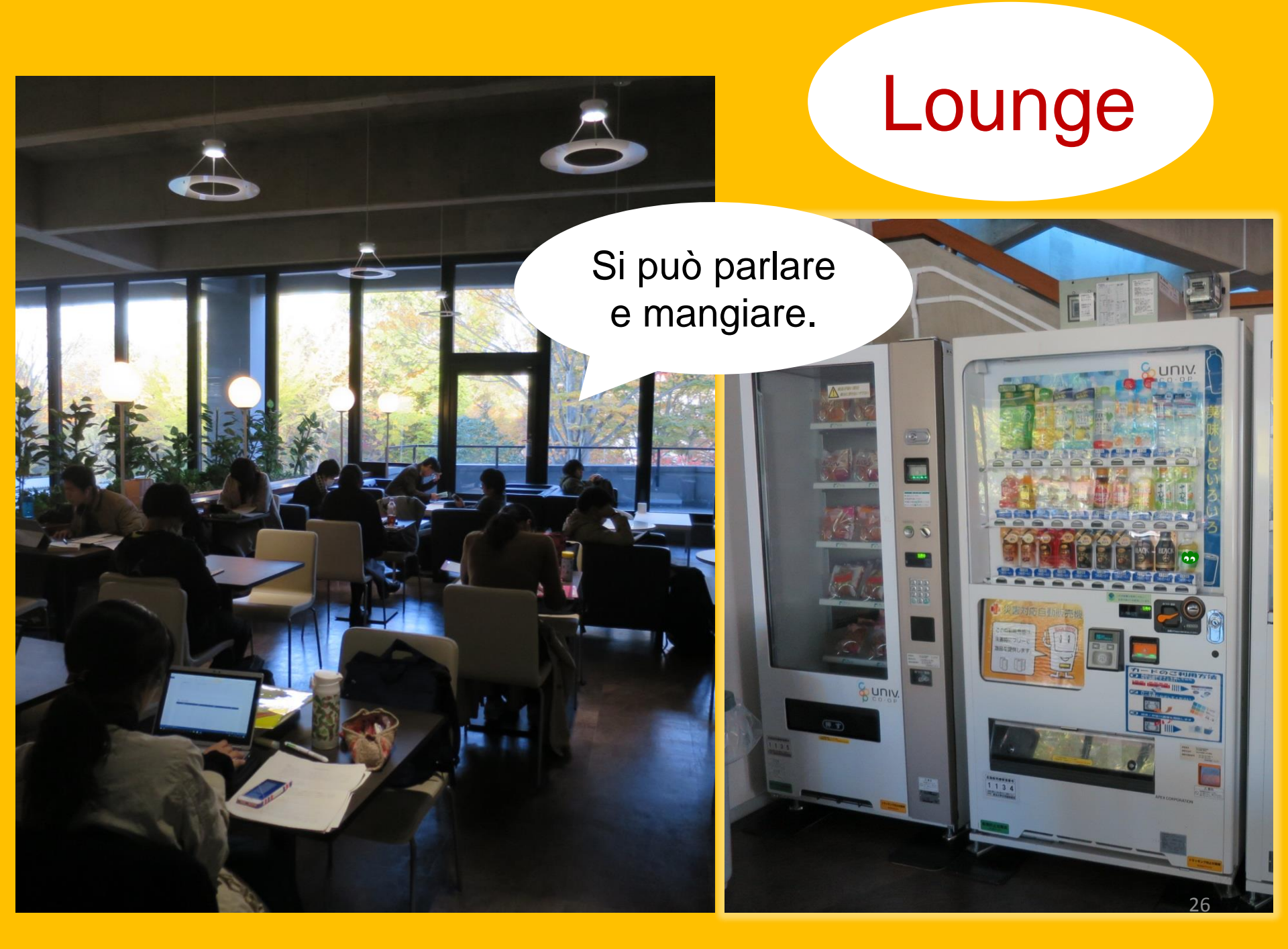

## **Global Learning Room**

Si può

parlare.

Libri in inglese, Informazioni sullo studio all'estero, Materiali per lo studio delle lingue, Angolo libri per studenti internazionali.

## **Global Reference Room**

Stanza privata per ricerche (Solo per studenti magistrali e staff. Necessaria prenotazione presso My Library.)

> Vietato Parlare

Biblioteca con materiali riguardanti la UE e il Grande Terremoto del Giappone dell'Est.

## Magazzino

Oltre 1.3 millioni di libri

Possono accedervi liberamente gli studenti della magistrale e il corpo docente. Per gli studenti della laurea breve, è necessario aver partecipato alla "Stack Room Guidance". 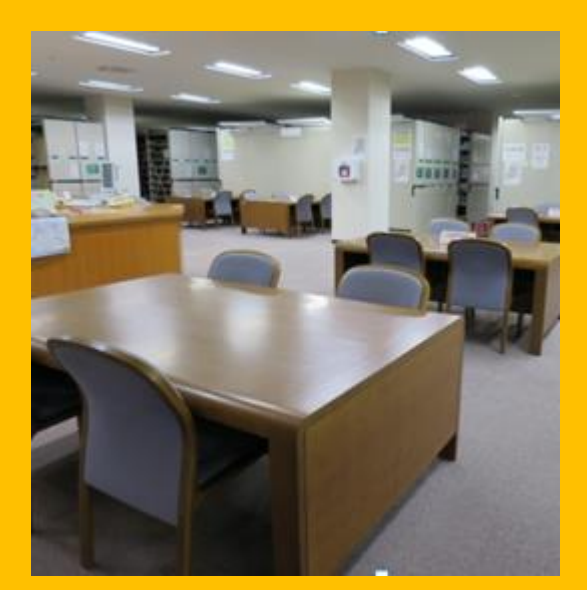

1F Postazioni per la lettura

CHI.

KRUJUNENK

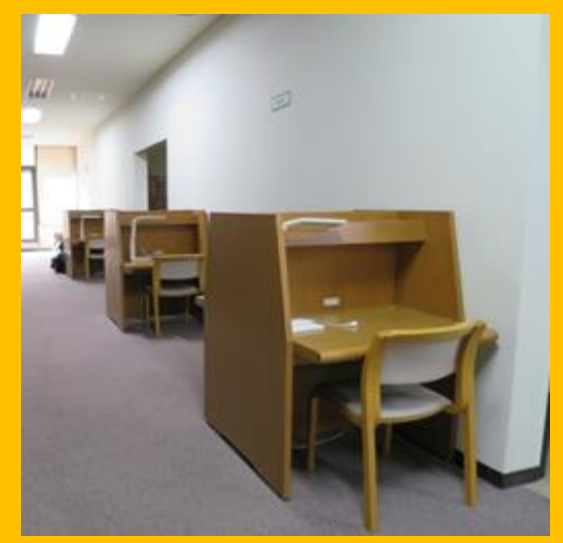

2,3F Postazioni per la lettura

## Edificio 2

#### 1-3F Riviste rilegate

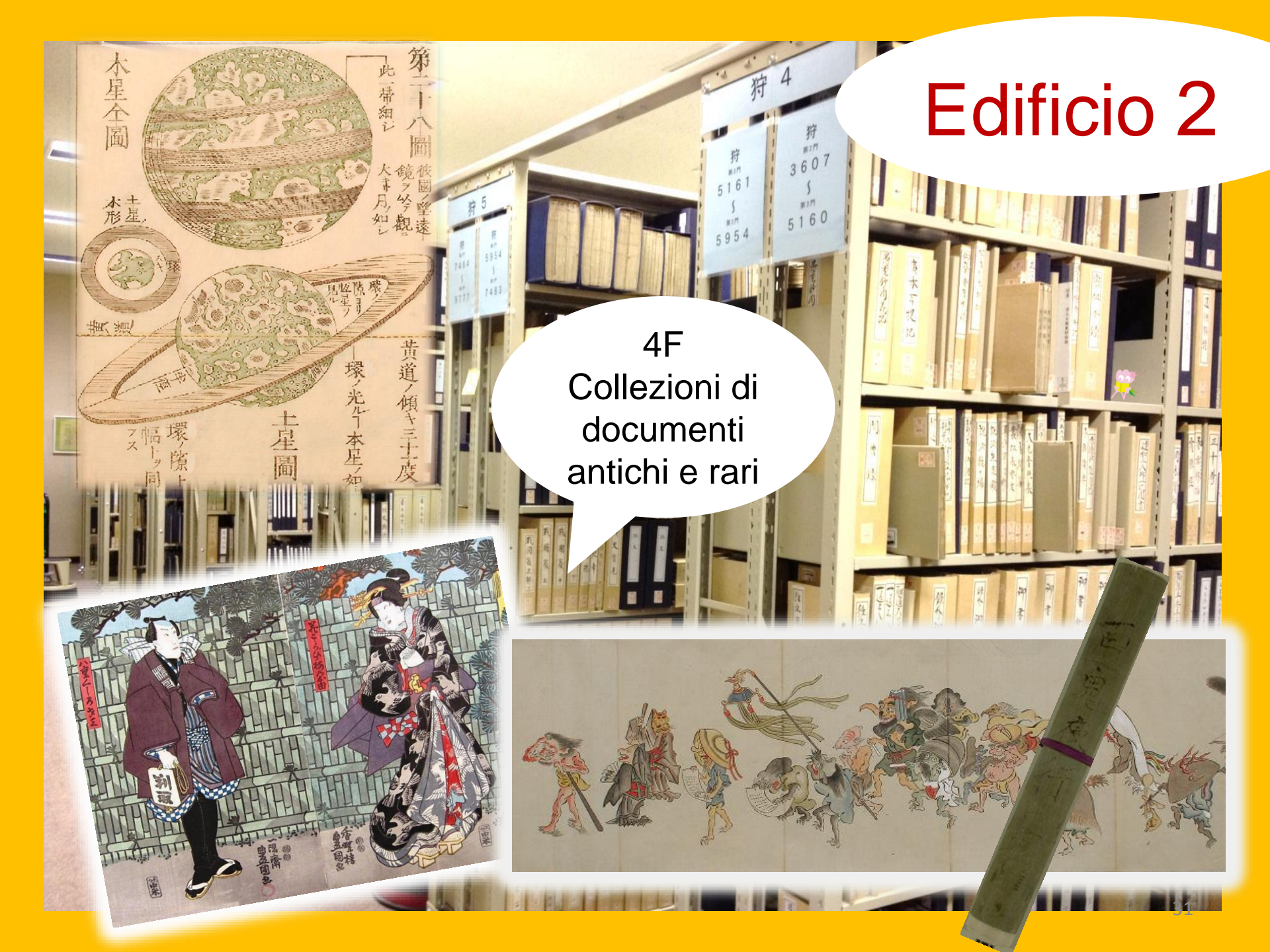

#### Buone maniere da seguire in Biblioteca

•Cellulari e PHS: Spegnere o silenziare gli apparecchi. In caso di chiamate urgenti, utilizzare gli spazi appositi "mobile phone booth"

Prima di accedere alla biblioteca, lasciare gli ombrelli nell'apposito spazio davanti l'entrata.

Non lasciare incustoditi oggetti di valore. In caso di necessità, utilizzare gli appositi armadietti. Gli armadietti possono essere utilizzati solamente durante il giorno.

Ad eccezione della lounge e del bar, mangiare nella biblioteca è severamente vietato. Le bevande devono essere versate in contenitori che ne impediscano il rovesciamento (bottiglie, thermos etc.). Fumare è severamente vietato dentro e nei pressi della biblioteca.

Non è permesso portare borse o zaini all'interno del magazzino. Prima di entrare, utilizzare gli appositi armadietti.

# **I Ricerca Informazioni**

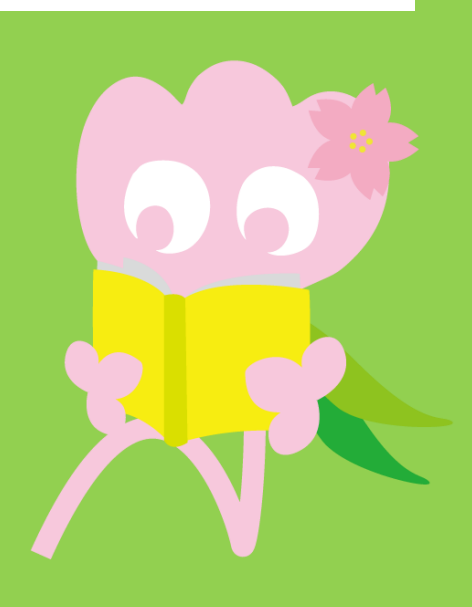

## 1. Ricerche tramite OPAC Che cos'è OPAC?

Un sistema utilizzabile per cercare quasiasi tipo di documento.

- Libri
- Riviste
- Materiale audio-visivo

## 1-1. Cercare Libri

#### Tohoku University OPAC

https://opac.library.tohoku.ac.jp/opac/opac\_search/?lang=1

| 東北大学附属図書館OPAC<br>TOHOKU UNIVERSITY LIBRARY OPAC                                                                                                    | Welcome Guest (My Library Log In)<br>? Help   Keyboard   Japanese                                                                                                    |
|----------------------------------------------------------------------------------------------------|----------------------------------------------------------------------------------------------------|
| Univ HP       Library HP       eBook       eJournal       Database & Tool Index       TOUR       Rare Coll         Inside the Univ DataBase       CiNii Books       CiNii Articles       JAIRO                                                                 | Inserire qui i dettagli<br>della ricerca (titolo,<br>autore, ISBN etc.)                                                                                                    |
| Simple Search Advanced Search Conditions                                                                                                    | Any (Keyword)<br>Any (Keyword)<br>Author<br>Publisher                                                                                                    |
| Document Type       Campus         Books       (any)         Japanese books       Kawauchi Campus         Journals       Seiryo Campus         Journals       AobayamaKita Campu         Foreign journals       AobayamaHigashi Car         Topic       E-Book | Search Option   Year Published:   Country:   (all)   Language:   (all)   Year Published:   (all)   Verticities   Verticities |

## 1-1. Cercare Libri

| 東北大学附属図書館<br>TOHOKU UNIVERSITY LIBRARY                                                     | OPAC<br>OPAC                                                        | Welcome Guest My Library Log in<br>? Help   Keyboard   Japanese |
|--------------------------------------------------------------------------------------------|---------------------------------------------------------------------|-----------------------------------------------------------------|
| Univ HP Library HP eBook                                                                   | <sup>eJournal</sup> Funzionalità on-campus,                         | )PAC Newspaper List                                             |
|                                                                                            | off-campus                                                          |                                                                 |
| Inside the Univ DataBase                                                                   | iNii Books CiNii Articles JAIRO                                     |                                                                 |
| Simple Search   Advanced                                                                   |                                                                     |                                                                 |
| Search Conditions                                                                          |                                                                     |                                                                 |
| 1                                                                                          |                                                                     | Any (Keyword)   Search Clear                                    |
| AND 🔻                                                                                      |                                                                     | Author •                                                        |
| AND 🔻                                                                                      |                                                                     | Publisher •                                                     |
| Sort: Relevance <b>v</b> Disp                                                              | lay: 20 🔻                                                           |                                                                 |
| Document Type                                                                              | Campus So                                                           | earch Option                                                    |
| <ul> <li>Books</li> <li>Japanese books</li> <li>Foreign books</li> <li>Journals</li> </ul> | (any) Ye<br>Kawauchi Campus<br>Seiryo Campus<br>AobayamaKita Campus | ar Published:<br>puntry:(all) v                                 |
| Japanese journals<br>Foreign journals<br>Topic                                             | AobayamaHigashi Campus<br>Amamiya Campus<br>Katahira Campus         | lezionare il campus/biblioteca                                  |
| Ш Е-ВООК                                                                                   |                                                                     | più attinente                                                   |
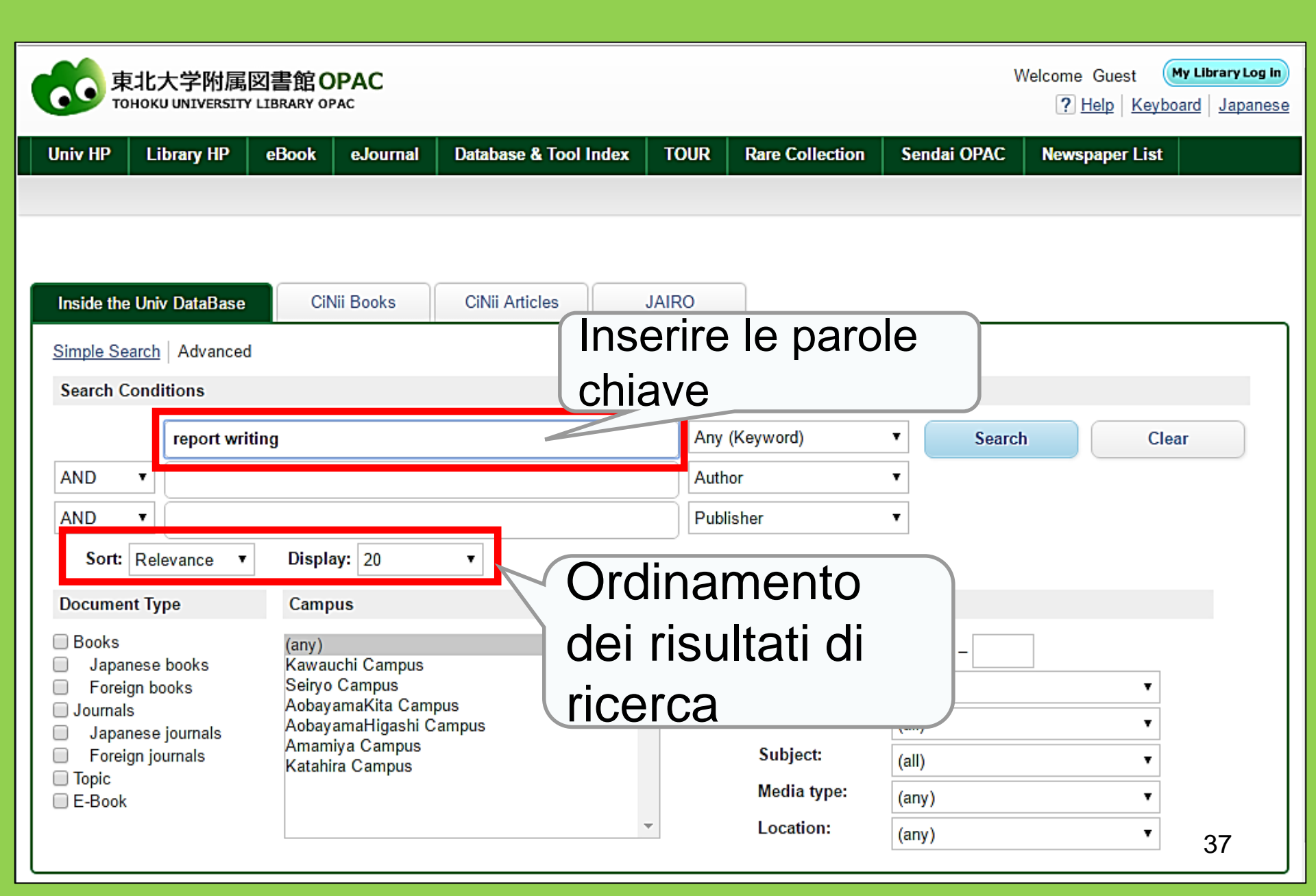

| 東北大学附属図書<br>TOHOKU UNIVERSITY LIBRA                                                                                                    | 館 OPAC<br>RY OPAC                                                   |                                                                                                    |                                              |                                                        |                                                                                   |                          | Welcome Gu<br>? <u>Hel</u> g | est My Library Log in<br>b Keyboard Japanese        |
|----------------------------------------------------------------------------------------------------|---------------------------------------------------------------------|----------------------------------------------------------------------------------------------------|----------------------------------------------|--------------------------------------------------------|-----------------------------------------------------------------------------------|--------------------------|------------------------------|-----------------------------------------------------|
| Univ HP Library HP eBo                                                                                                    | ook eJournal CiNii Books                                            | Database & Tool Ind<br>Simple<br>CiNii Articles                                                             | Num<br>a ric                                 | ero (<br>erca                                          | di risult                                                                         | ati a                    | attiner                      | ner List<br>hti hti hti hti hti hti hti hti hti hti |
| This is search results of Books a<br>Filtering Item                                                                                                    | nd Journals in Tohoku U<br>Results: 112items<br>((Any (Keyword): re | Iniversity Libraries                                                                                        | e und l                                      | mκs to eJou                                            | rnals and eBooks o<br>Sort: [                                                     | n details p<br>Relevance | age. (USW0209                | ))<br>✔ Display: 20 ✔                               |
| Author<br><u>Gibaldi, Joseph</u> (5)<br><u>Modern Language</u><br><u>Associ</u> (5)<br><u>Strunk, William</u> (4)<br><u>Leach, Chris</u> (3)<br><u>Sternberg, Robert J.</u> (3)<br>• More  | Search Pag                                                          | Output File     Output File     Output File     Poort writing /     4th ed Englewood     Books     Location | Details (<br>[ <b>by] H</b> :<br>I Cliffs, I | Titol<br>sull'a<br>link                                | o e altr<br>oggetto<br>per ma                                                     | re in<br>o (cli<br>ggic  | forma<br>ckare<br>ori det    | zioni<br>sul<br>tagli.)                             |
| Publisher<br><u>Cambridge University</u><br>P (8)<br><u>Modern Language</u><br><u>Associ</u> (5)<br><u>Prentice-Hall</u> (5)<br><u>McGraw-Hill</u> (4)<br><u>University of Chicago</u> (4) | 2.                                                                  | ENGLIB-1F(Mechanica<br>Report writing /<br>3rd ed New York<br>Books<br>Location<br>LIB-USculture            | by Carl C<br>Prentice-H                      | <b>G. Gaum, H</b><br>Hall , c1950<br>Call No.<br>808/G | 0485056818           Harold F. Graves           Barcode No.           00130321104 | s and Lyr                | Comments                     | nan<br>Results: 1<br>Request Memo                   |
| Language<br>English (108)<br>Japanese (7)                                                                                                    | 3.                                                                  | Technical report<br>2d ed New York :<br>Books<br>Location                                                   | <u>t writing /</u><br>Wiley , c19<br>v₀      | James W<br>977<br>lume Call N                          | lo. Barcode No.                                                                   | n L. Whit                | us Comments                  | Res <b>ngtes</b> 5<br>Request Memo                  |

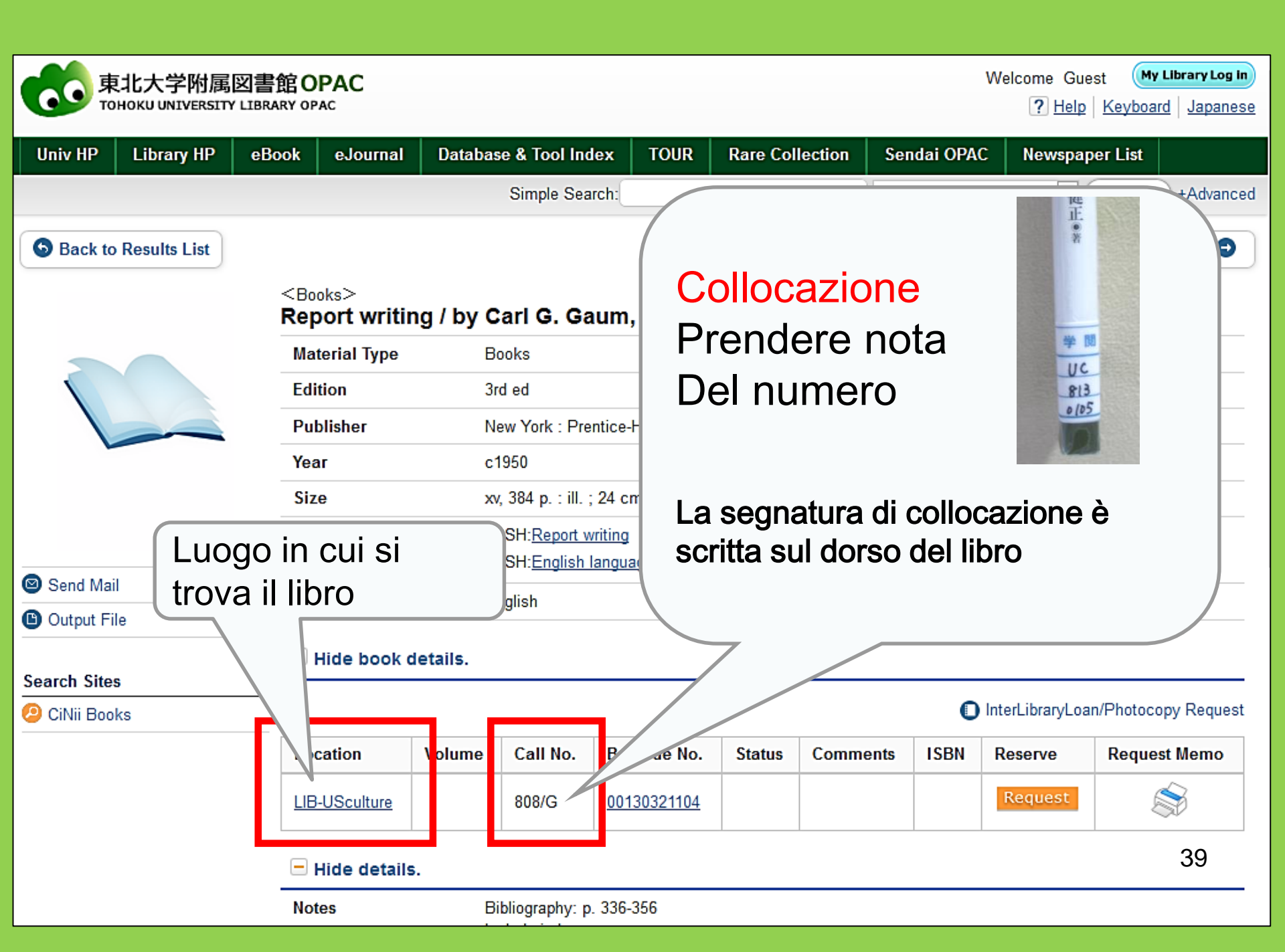

# 1-2. Cercare riviste

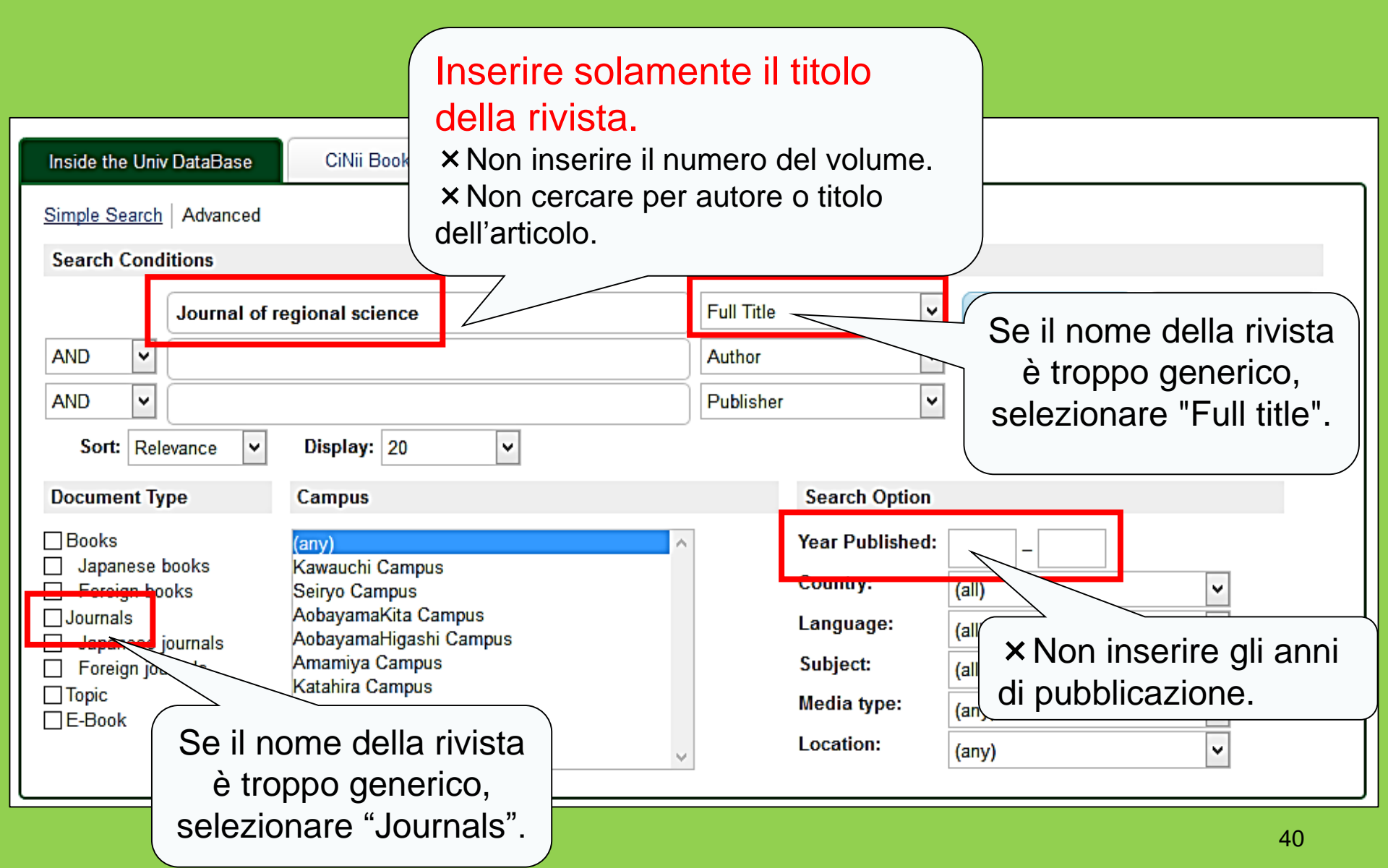

## Sournals Journal of regional science / Regional Science Research Institute

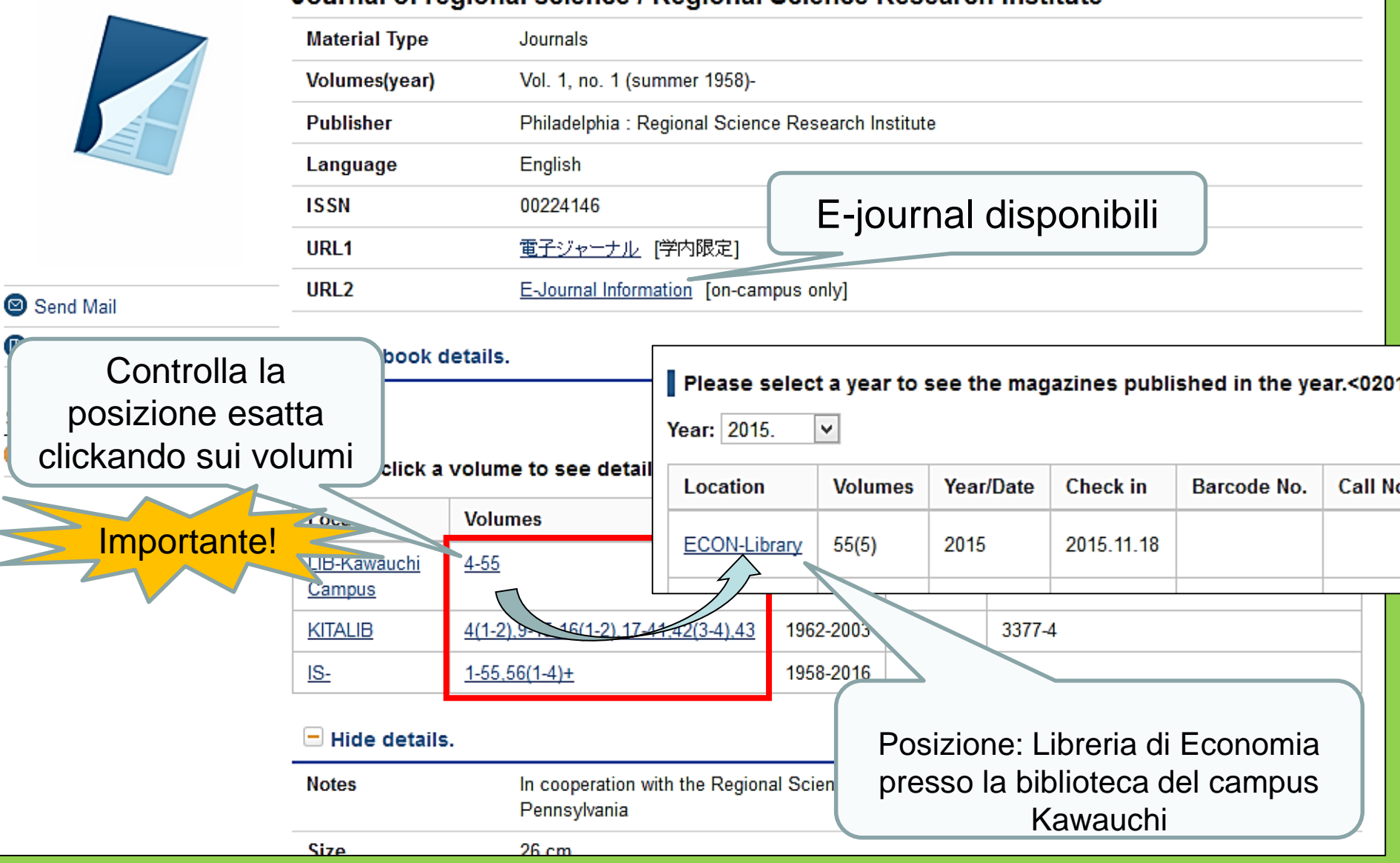

# Collocazione delle riviste nella Biblioteca centrale della Tohoku University

- Collocazione degli articoli delle riviste
   <u>Edificio 2</u>
  - 1° Piano: Riviste giapponesi A-I
  - 2° Piano: Riviste giapponesi J-Z-Riviste occidentali A
    - 3° Piano: Riviste occidentali A-Z
- I volumi sono ordinati secondo l'ordine alfabetico dei titoli delle riviste.

## 2. Come usare I Database

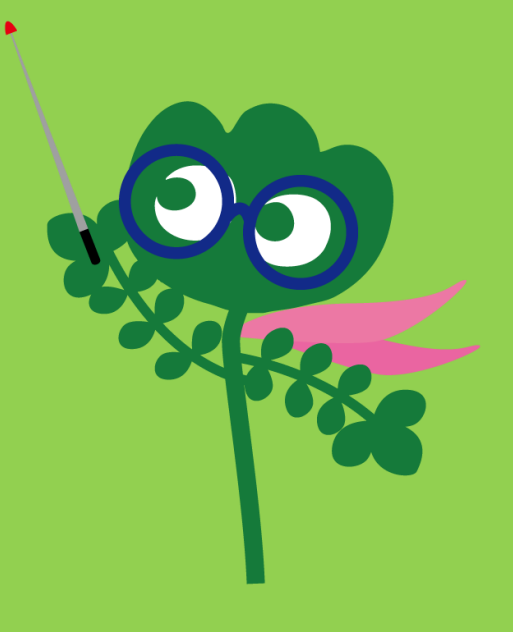

## Accedere ai database

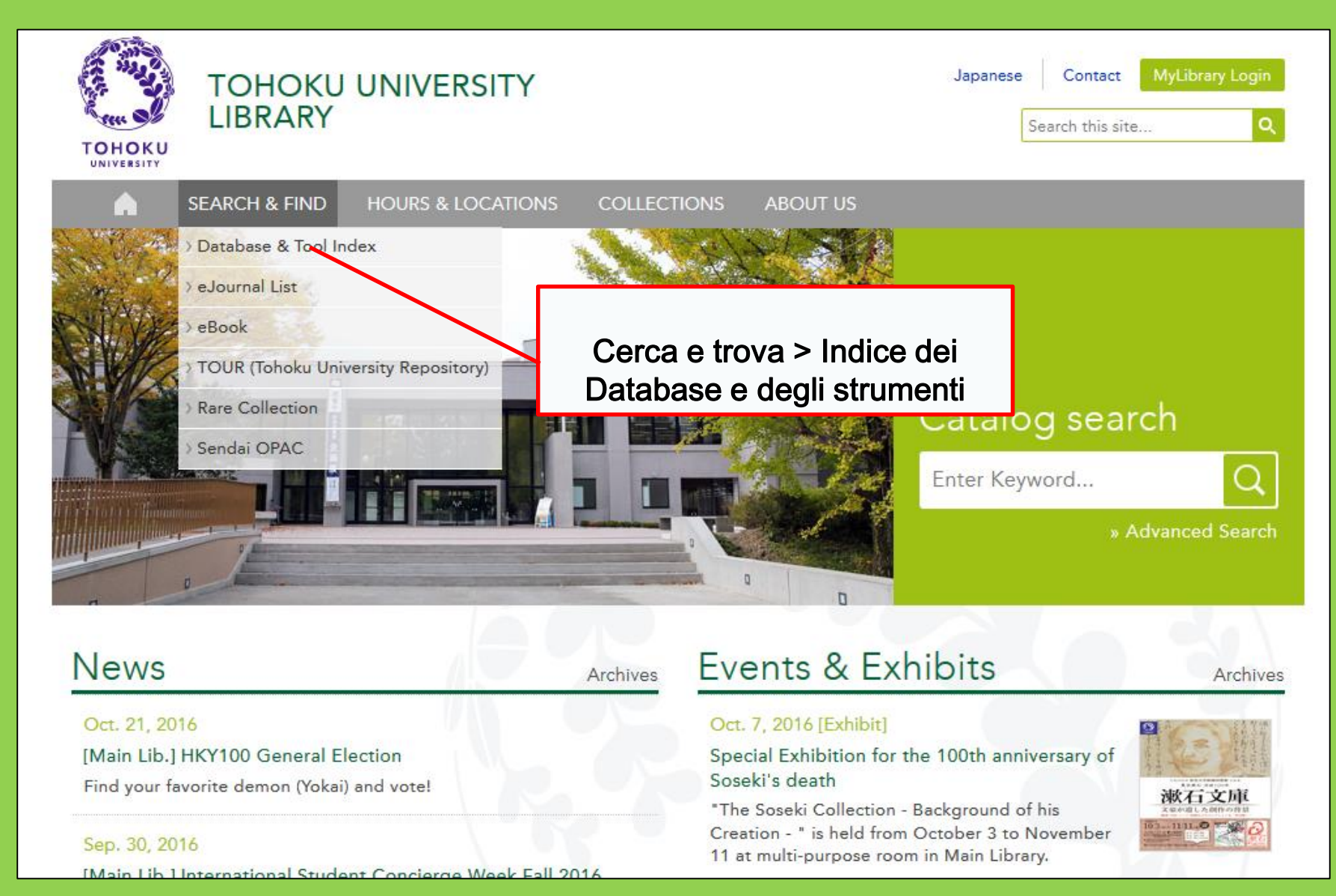

44

# 2-1. Articoli CiNii

- Comprende 17 milioni di articoli pubblicati da istituti giapponesi.
- 4 milioni di articoli disponibili online.
- Informazioni sulle citazioni e le fonti.

## Articoli CiNii

### http://ci.nii.ac.jp/

| CiNii | Articles | Books     | Dissertations     |                               | Tohoku University <mark>Subscrip</mark> | tion Sign Up | Login  | Japanese |
|-------|----------|-----------|-------------------|-------------------------------|-----------------------------------------|--------------|--------|----------|
|       |          |           | C                 |                               | Articles                                |              |        |          |
|       |          | Article A | uthor Full Text   |                               |                                         |              |        |          |
|       |          | Freeword  |                   |                               |                                         | Sear         | ch     |          |
|       |          | All       | Include Full-text |                               | te Full-text and/or link                | Advanced     | Search |          |
|       |          |           |                   | <ul> <li>Ricerca d</li> </ul> | di articoli                             |              |        |          |
|       |          |           |                   | giapponesi                    | (qualsiasi                              |              |        |          |
|       |          |           |                   | campo).                       |                                         |              |        |          |
|       |          |           |                   | • In alcuni                   | casi, sono                              |              |        |          |
|       |          |           |                   | disponibili t                 | esti completi.                          |              |        |          |

## Lista dei risultati della ricerca

| Search Results : 1-20 of 16401                                                                                                    | Related Authors                                                                                                    |
|----------------------------------------------------------------------------------------------------|----------------------------------------------------------------------------------------------------|
| <b>1</b> 2 3 4 5 6 821 >                                                                                                    | Angino Kathryn N                                                                                                    |
| Select all: Open in New Windows 🗸 Go Show 20 results 🗸 Date (newest) 🗸 Go                                                                                                    | <ul> <li>三上 喜貴</li> <li>上之山 陽子</li> </ul>                                                                                                    |
| ラウンジ 大学とグローバル化 [in Japanese]             内外教育 (6534), 24, 2016-10-14             他のフルテキスト候補をみる             OPAC                                                                                                    | <ul> <li>上杉道世</li> <li>井上 典之</li> <li>井上 礼之</li> <li>井出 啓介</li> </ul>                                                                                                    |
| While Globalization of the Economy is to Progress, the Current State of Educatio n in Accordance with the International Trade Theory 「Autore Autore Aut | <ul> <li>伊藤公明</li> <li>佐藤 勲</li> <li>十川 廣國</li> <li>周 炫宗</li> <li>大槻 勝紀</li> </ul>                                                                                                    |
| Interview       同志社の自由な気風が海外事業で成功した要因       井上礼之ダイキン工業       3         会長兼グローバルグルーブ代表執行役員       同志社大学卒(特集)       (特集)       (特集)       (特集)       (特集)       (1)         ここの       (1)       (1)       (1)       (1)       (1)       (1)       (1)       (1)       (1)       (1)       (1)       (1)       (1)       (1)       (1)       (1)       (1)       (1)       (1)       (1)       (1)       (1)       (1)       (1)       (1)       (1)       (1)       (1)       (1)       (1)       (1)       (1)       (1)       (1)       (1)       (1)       (1)       (1)       (1)       (1)       (1)       (1)       (1)       (1)       (1)       (1)       (1)       (1)       (1)       (1)       (1)       (1)       (1)       (1)       (1)       (1)       (1)       (1)       (1)       (1)       (1)       (1)       (1)       (1)       (1)       (1)       (1)       (1)       (1)       (1)       (1)       (1)       (1)       (1)       (1)       (1)       (1)       (1)       (1)       (1)       (1)       (1)       (1)       (1)       (1)       (1)       (1)       (1)       (1)       (                                                                                                    | <ul> <li>與山雅之</li> <li>小笠原治</li> <li>山岸広太郎</li> <li>山田敏之</li> <li>山崎秀雄</li> </ul>                                                                                                    |
| Nome della rivista, numero periodico<br>e data di pubblicazione.                                                                                                    | <ul> <li>□</li> <li>□</li></ul> |

## Dettagli degli articoli trovati

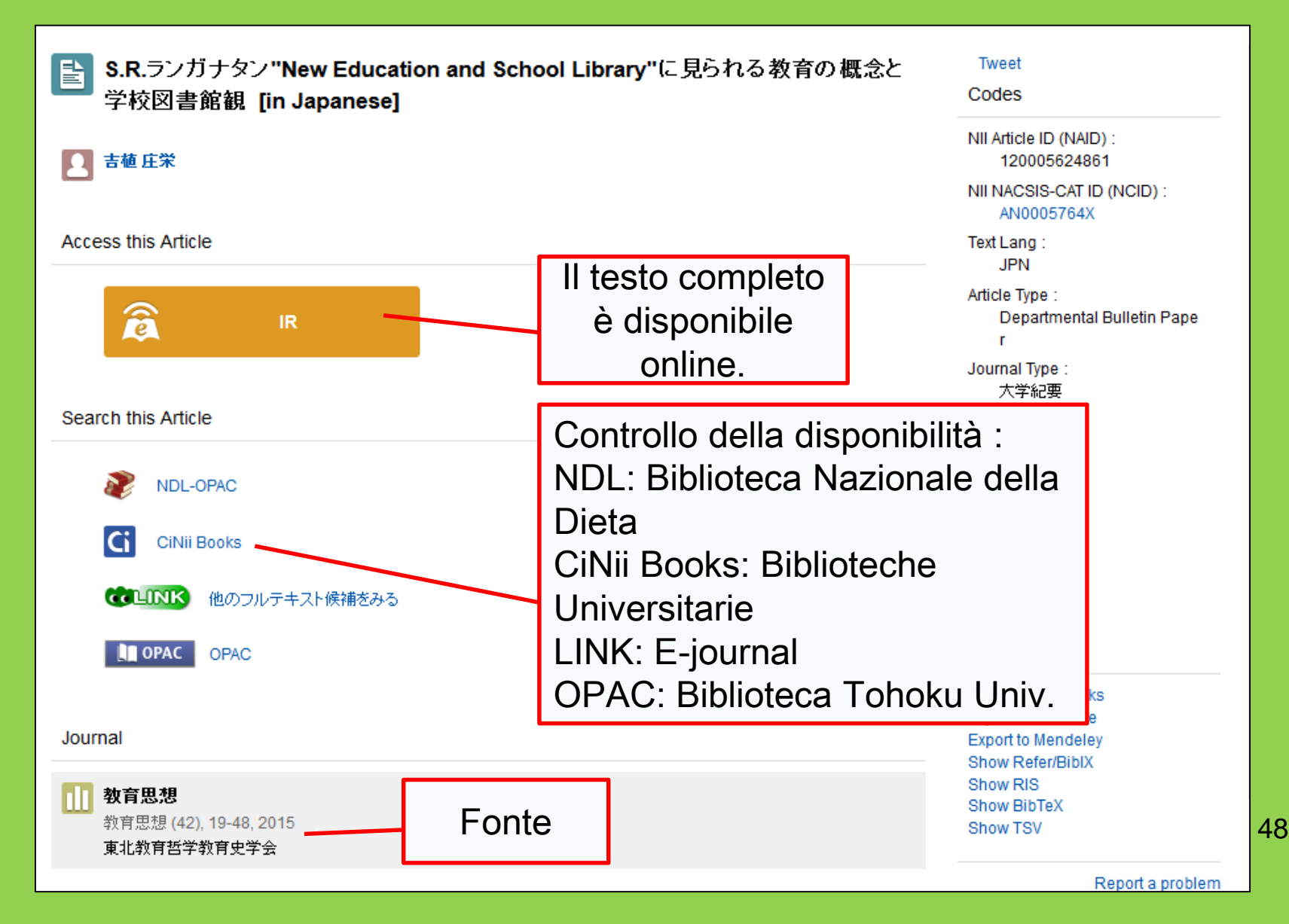

# 2-2. Science Direct

- Uno dei più grandi database di ejournals ed e-books.
- Comprende oltre 2.500 e-journals e 35.000 e-books di scienza, tecnologia, scienze mediche e scienze sociali pubblicati da Elsevier.
- Accessibile solamente dal campus.

## 2-2. Science Direct

#### http://www.sciencedirect.com/

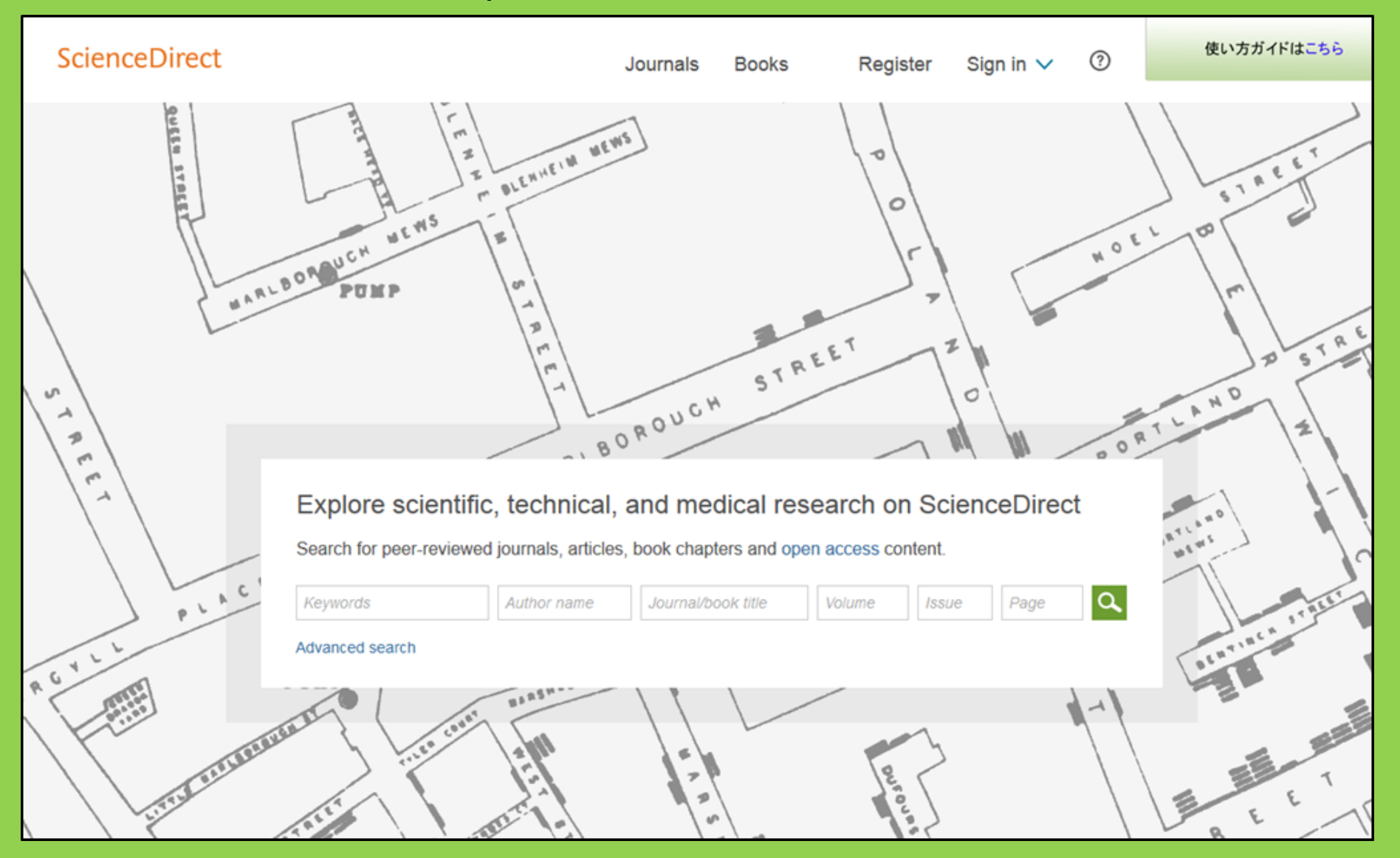

## 2-2. Science Direct

## Search result example

| wundt psychology                                                                                                    | Author name Journal or book title Volume Issue Page 📿 Advanced search                                                                                                    |        |
|----------------------------------------------------------------------------------------------------|----------------------------------------------------------------------------------------------------|--------|
|                                                                                                    | Search results: 1,562 results found. See image results Save search alert                                                                                                    | RSS    |
| Refine filters                                                                                                    | F                                                                                                    | ypes 🔻 |
| Year<br>2016 (25)<br>2015 (77)<br>2014 (38)<br>2013 (36)                                                                                                    | <ul> <li>Wundt, Wilhelm Maximilian (1832–1920)<br/>International Encyclopedia of the Social &amp; Behavioral Sciences (Second Edition), 2015, Pages 792-795<br/>Lothar Sprung</li> <li>Abstract SPI PDF (85 K)</li> </ul>                                             |        |
| 2012 (43)<br>View more >>                                                                                                    | Wundt contested: The first crisis declaration in psychology Original Research Article<br>Studies in History and Philosophy of Science Part C: Studies in History and Philosophy of Biological and Biomedical Sciences, Volum<br>43, Issue 2, June 2012, Pages 434-444 | ne     |
| Advances in Psychology (126)     Acta Psychologica (55)                                                                                                    | Annette Mulberger  Abstract DPF (251 K)                                                                                                    |        |
| <ul> <li>The Lancet (52)</li> <li>New Ideas in Psychology (52)</li> <li>International Encyclopedia of the<br/>Social &amp; Beha (48)</li> <li>View more &gt;&gt;</li> </ul> | <ul> <li>Wundt, Wilhelm (1832–1920)</li> <li>Encyclopedia of Language &amp; Linguistics (Second Edition), 2006, Pages 688-689</li> <li>Il testo completo è disponibile online</li> </ul>                                                                              |        |
| Topic<br>psychology (155)<br>social (78)<br>behavior (69)                                                                                                    | Encyclopedia of Social Measurement, 2005, Pages 981-986<br>David J. Murray<br>First page PDF                                                                                                    |        |
| Ianguage (69)                                                                                                    | 2 - Wilhelm Wundt: Psychology as the Propaedeutic Science<br>Points of View in the Modern History of Psychology, 1985, Pages 19-50                                                                                                    |        |

# 2-3. Web of Science

- Copre qualsiasi campo di studio.
- 12.000 riviste influenti a partire dal 1900.
- Informazioni sulle citazioni.
- Informazioni sugli autori.
- Testi completi per le riviste a cui l'Università è iscritta.
- Accesso esclusivo dal campus.

## 2-3. Web of Science

#### https://webofknowledge.com/

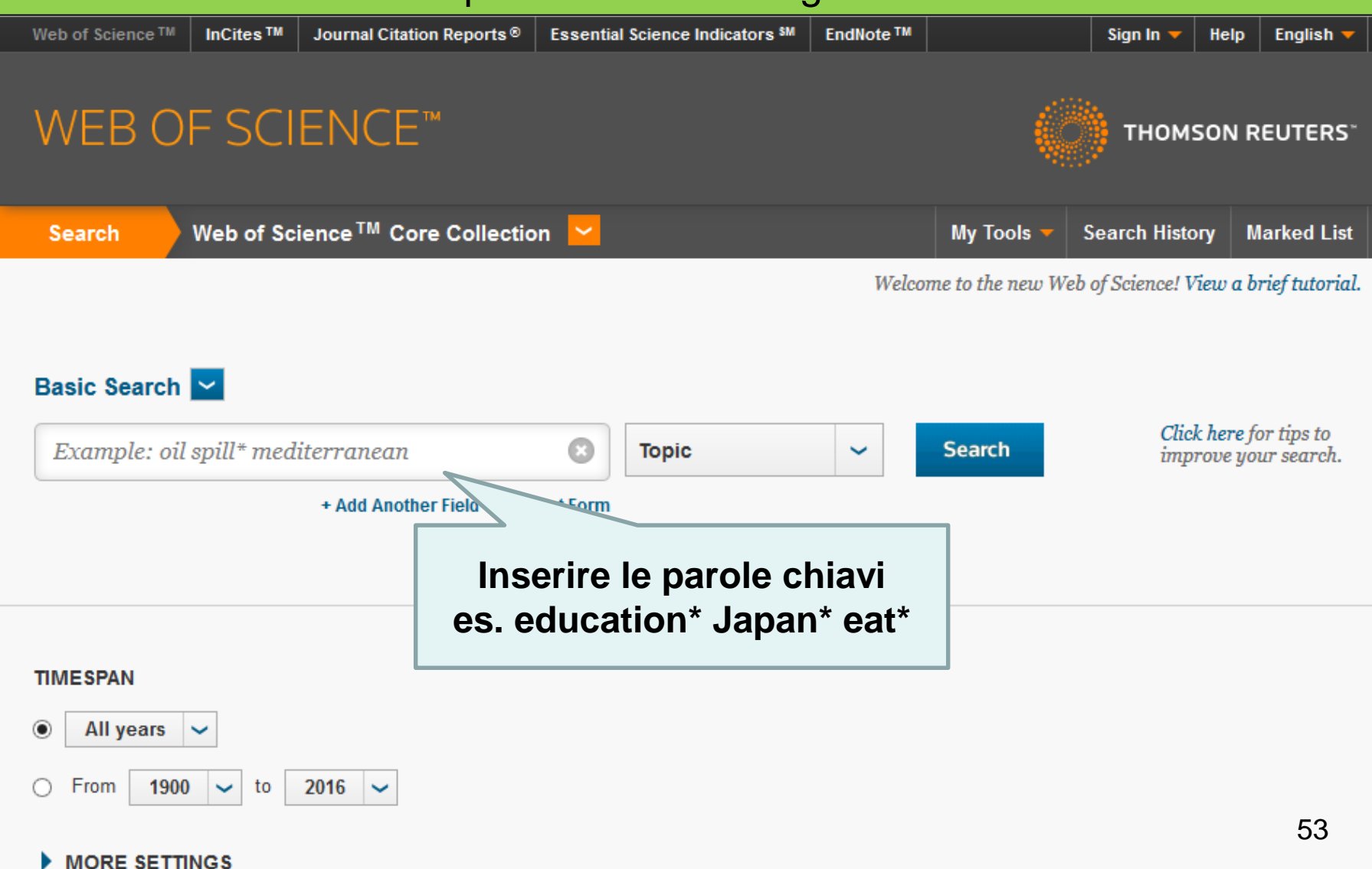

## Search result example

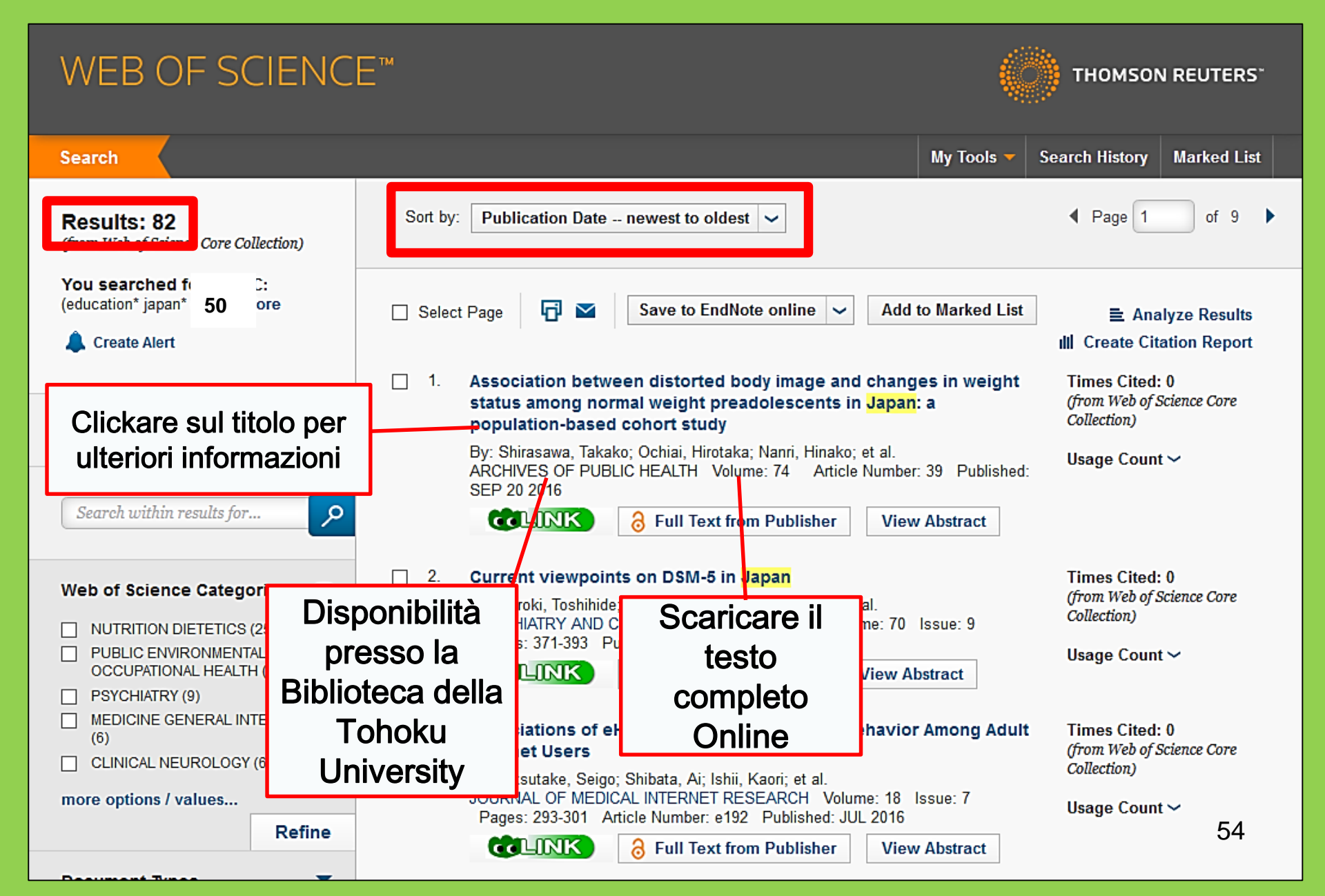

# 2-4. Scopus

- Scienze naturali, scienze sociali, studi umanistici.
- Ampio catalogo: uno dei più grandi database di informazioni su biografie e citazioni.
- Più di 22.000 riviste a partire dal 1800.
- Accessibile solamente dal campus.

## 2-4. Scopus

## https://www.scopus.com/

| Scopus                                    | Search | Sources | Alerts     | Lists      | Help 🗸 | Register > | Login 🗸                |                          |
|-------------------------------------------|--------|---------|------------|------------|--------|------------|------------------------|--------------------------|
| Document search                           |        |         |            |            |        |            | Compare                | sources >                |
| Documents Authors Affiliations Advanced   |        |         |            |            |        |            | Search t               | tips 🥐                   |
| Search<br>E.g., "heart attack" AND stress |        | Article | title, Abs | tract, Key | words  | × +        |                        |                          |
| > Limit                                   |        |         |            |            |        | Reset fo   | orm Searc              | ch Q                     |
|                                           |        |         |            |            |        | çç         | Learn more a<br>Improv | bout how to<br>ve Scopus |

## Esempio di risultati della ricerca

| Document                                                                                                    | search results                                                                                                    | Ordinamento in base a data,                                                                                        |
|----------------------------------------------------------------------------------------------------|----------------------------------------------------------------------------------------------------|----------------------------------------------------------------------------------------------------|
| TITLE-ABS-KEY ( university libra                                                                                                    | r*) 🛷 Edit   🔛 Save   🏷 Set alert   🔊 Set feed                                                                                                    | citazioni e                                                                                                    |
| 28,551 document resul                                                                                                    | S View secondary documents   View 181871 patent results   📶 Analyze search results                                                                    | Sort on: Date Cited by Relevance                                                                                   |
| Search within results                                                                                                    | Al - ₽ Export   🗐 Download   📶 View citation overview   99 View Cited                                                                                 | by   -Add to List   More Show all abstracts                                                                        |
| Refine<br>Limit to Exclude                                                                                                    | <ul> <li>MatInd and matInspector: New fast and versatile tools for detection of consens</li> <li>matches in nucleotide sequence data</li> </ul>       | Sus Quandt, K., Frech, K., Karas, H., 1995 Nucleic Acids Research 2290<br>Wingender, E., Werner, T.<br>Open Access |
| Year                                                                                                    | View at Publisher                                                                                                    |                                                                                                    |
| 2016         (1,27)           2015         (1,88)           2014         (1,90)                                                         | C A brief introduction to PYTHIA 8.1                                                                                                    | lo citano.                                                                                                    |
| ○ 2013 (1,88<br>○ 2012 (1.72                                                                                                    | View at Publisher                                                                                                    |                                                                                                    |
| Author Name                                                                                                    | O Open source clustering software                                                                                                    | de Hoon, M.J.L., Imoto, S., Nolan, 2004 Bioinformatics 1282<br>J., Miyano, S.                                      |
| Krummes, D. (3                                                                                                    | 3) View at Publisher                                                                                                    |                                                                                                    |
| Kleiber, M. (3     Mahmood, K. (2     Zainab, A.N. (2     Ameen, K. (2                                                                  | Consolidated criteria for reporting qualitative research (COREQ): A 32-item     4 checklist for interviews and focus groups                           | Tong, A., Sainsbury, P., Craig, J. 2007 International Journal for Qualit in 1232<br>Health Care                    |
|                                                                                                    | View at Publisher                                                                                                    |                                                                                                    |
| Subject Area Social Sciences (15,30 Computer Science (6,18 Medicine (4,42                                                               | NCBI reference sequences (RefSeq): A curated non-redundant sequence     5 database of genomes, transcripts and proteins     Si)     View at Publisher | Pruitt, K.D., Tatusova, T., Maglott, 2007 Nucleic Acids Research 1230<br>D.R.<br>Open Access                       |
| Arts and Humanities (3,25     Engineering (2,52                                                                                         | <ul> <li>2)</li> <li>3) MatInspector and beyond: Promoter analysis based on transcription factor bin</li> <li>6 sites</li> </ul>                      | ding Cartharius, K., Frech, K., Grote, K., 2005 Bioinformatics 1204<br>(), Bayerlein, M., Werner, T.               |
| Document Type                                                                                                    | View at Publisher                                                                                                    |                                                                                                    |
| Article         (19,35)           Conference Paper         (3,40)           Review         (3,02)           Book Chapter         (1,28) | <ul> <li>Bellerophon: A program to detect chimeric sequences in multiple sequence</li> <li>alignments</li> </ul>                                      | Huber, T., Faulkner, G., 2004 Bioinformatics 1167<br>Hugenholtz, P. 57                                             |
| O Book (66                                                                                                    | 3) View at Publisher                                                                                                    |                                                                                                    |

## Cercare testi completi

| C                                                   | Docui                                                                                                    | ment o                                                                          | details                                          |                                                                                                    |                        |                                                                                                    |                                                                                                 |                                                                     |                                                                                         |
|-----------------------------------------------------|----------------------------------------------------------------------------------------------------|---------------------------------------------------------------------------------|--------------------------------------------------|----------------------------------------------------------------------------------------------------|------------------------|----------------------------------------------------------------------------------------------------|-------------------------------------------------------------------------------------------------|---------------------------------------------------------------------|-----------------------------------------------------------------------------------------|
| Healt                                               | th SA Groundlee 22, 1 Decube                                                                                                    | 55,072 Next ><br>OPAC<br>heid<br>r 2017, Pages 28-35                            | 1st Author Publ                                  | <u>1ed</u>   Vie                                                                                                    | ew at Publisher        | Export   📮 Download   🕂 Add to Li                                                                                                    | st   More 🔻                                                                                     |                                                                     | Cited by 0 docur                                                                        |
| Stro<br>Tihov<br><sup>a</sup> so<br><sup>b</sup> so | engths c<br>ve, T.T.ª, du Pl<br>で<br>тоноки                                                                                                    | families to<br>is, E.ª ≧, Koe<br>5、大学附属区<br>C 大学附属区<br>C TOP                    | limit relaps<br>m, M.P.⁵▲<br>图書館 文書校<br>LINK: pe | e in n<br>唐起<br>r cor                                                                                                    | nentally ill f         | fan ly members (Article)                                                                                                    | Download PDF                                                                                    | Per Visua<br>sito della                                             | Set citation alert     Related docume     lournale     Backe lizzare dal casa editrice. |
| Ab:<br>Bac<br>Stu                                   | Search crite                                                                                                    | eria:<br>Strengths of famil                                                     | l'iscrizion<br>Tohoku L<br>rivista.              | ie de<br>Jnive                                                                                                    | lla<br>ersity alla     | Article outline Show full outline<br>Abstract<br>Keywords<br>1. Introduction<br>2. Research design and methods                                                                                                   | UNIVERSITY                                                                                      | Healt<br>Volume 22,                                                 | h SA Gesondheid<br>December 2017, Pages 28–35                                           |
| care<br>rela<br>havi<br>ana<br>mer                  | Author:<br>Journal:<br>ISSN:<br>Volume:<br>DOI:<br><b>1. Cor</b>                                                                                         | Tlhowe, Tlhalefi T.<br>Health SA = SA G<br>1025-9848<br>22<br>10.1016/j.hsag.20 | esondheid<br>016.09.003<br>via the following l   | Date<br>Page                                                                                                    | : 2017/12<br>: 28 - 35 | <ol> <li>Trustworthiness</li> <li>Ethical considerations</li> <li>Findings and discussion</li> <li>Limitations, recommendations an</li> <li>Conclusions</li> <li>Acknowledgements</li> <li>References</li> </ol> | Full Length Article<br>Strengths (<br>members<br>Tihalefi T. Tihowe <sup>a</sup><br>B Show more | o <b>f families to lim</b><br>, Emmerentia du Plessis <sup>a,</sup> | nit relapse in mentally<br>▲ · ≌, Magdalene P. Koen <sup>b</sup>                        |
|                                                     | Coverage Range     Links to content     Resource       1996 - present     Journal     DOAJ     FREE       2008 - present     Journal     SciELO     FREE |                                                                                 | Figures and tables<br>Table 1<br>Table 2         | <ul> <li>Show more</li> <li>http://dx.doi.org/10.1016/j.hsag.2016.09.003</li> <li>Open Access funded by The University of Johannesburg</li> <li>Under a Creative Commons license</li> </ul> |                        |                                                                                                    |                                                                                                 |                                                                     |                                                                                         |

# Accedere agli e-journals, e-books e ai database dall'esterno.

# GakuNin

| 図書・雑誌                                                                                                    | 電子ブック                                                    | 電子ジャーナル               | データベース                                | TOUR       | 貴重図書 |  |  |  |  |  |
|----------------------------------------------------------------------------------------------------|----------------------------------------------------------|-----------------------|---------------------------------------|------------|------|--|--|--|--|--|
| ■雑誌名(アルファベット順)リスト - BROWSE e-journals by title →HELP<br>A / B / C / D / E / F / G / H / I / J / K / L / M / N / O / P / Q / R / S / T / U / V / W / X /<br>Y / Z / 0-9 / Other |                                                          |                       |                                       |            |      |  |  |  |  |  |
| あ/い/う/え/お/か/き/く/け/こ/さ/し/す/せ/そ/<br>た/ち/つ/て/と/な/に/ぬ/ね/の/は/ひ/ふ/ヘ/ほ/<br>ま/み/む/め/も/や/ゆ/よ/ら/り/る/れ/ろ/わ                                                                                |                                                          |                       |                                       |            |      |  |  |  |  |  |
| ■ 雑誌タイトル/J<br>Title contains all w                                                                                                    | ISSNから検察 - Find<br>rords 〜                               | l e-journals by title | $\frac{1}{1} \operatorname{Per acce}$ | edere alla |      |  |  |  |  |  |
| ■分野別リスト -                                                                                                    | BROWSE e-journal                                         | s by subject →H       | pagii                                 | na dei     |      |  |  |  |  |  |
| Please select a                                                                                                    | Please select a subject category V Search database e dei |                       |                                       |            |      |  |  |  |  |  |
| ■提供サイト一覧 tool index, clickare                                                                                                    |                                                          |                       |                                       |            |      |  |  |  |  |  |
| ■学外からのアクセスについて (学認 / VPN) Qui                                                                                                    |                                                          |                       |                                       |            |      |  |  |  |  |  |

上の注音

利田

#### | 学外からのアクセスについて Remote access

出版社等との契約上、利用対象は、東北大学の構成員(教員・職員・大学院生・学生等)に限られます。 Remote-access service is limited to the members of Tohoku University (faculty, staff and students) due to contract with publishers.

学認(教職員・学生)

VPN (教職員)

学認(教職員・学生) GakuNin (faculty, staff and students)

東北大IDをお持ちの本学構成員は、下表の電子ジ 利用する場合は、各サイトの「学認認証」、「Ins 選択し、東北大ID、パスワードでログインしてく」 なお、学認による認証の際は、出版社等に対し、

Members of Tohoku University who have a To the system that allows access to academic ewebsite (expression may differ depending on Please refer to the PDFs below for details. Ple Si può visualizzare l'elenco dei database che consentono l'accesso remoto e come connettervicisi.

からもご利用いただけます。 (東北大学、Tohoku University)を

<u> ざ</u>さい。

es and e-books through GakuNin, ess, click "Institutional login" on a with Tohokudai ID and password. a publisher when using GakuNin.

| No | 名称             | 説明                                       | 使い方 |
|----|----------------|------------------------------------------|-----|
| 1  | CiNii Articles | 日本の学協会や大学が発行する学術雑誌・研究紀要などを収録。一部の論文は本文利用可 | PDF |
| 2  | CUP Journals   | Cambridge University Press刊行電子ジャーナル      | PDF |

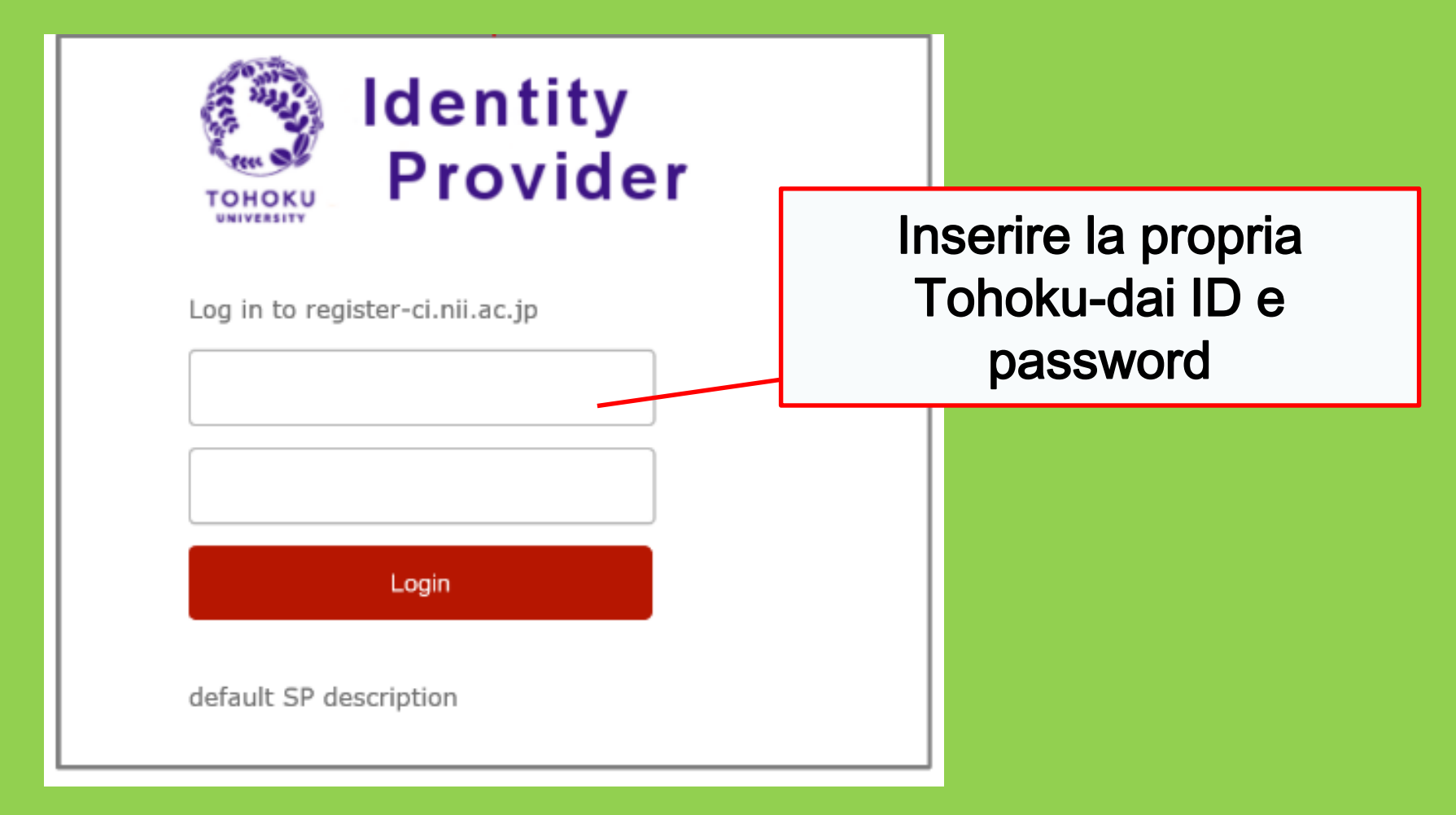

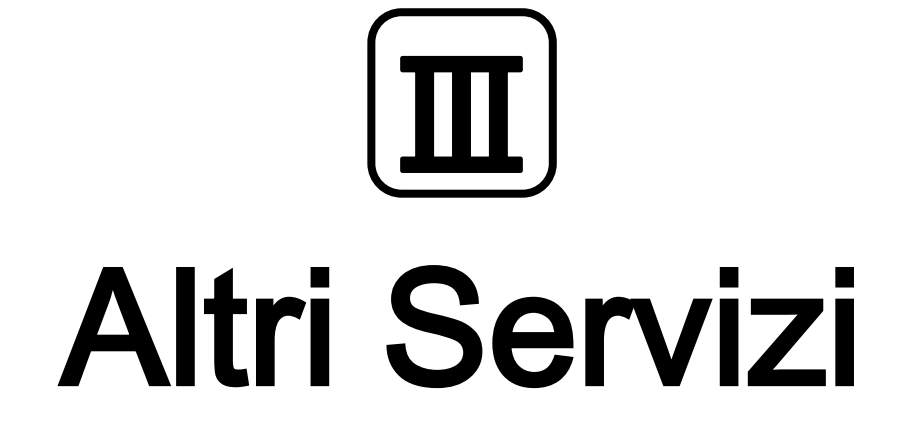

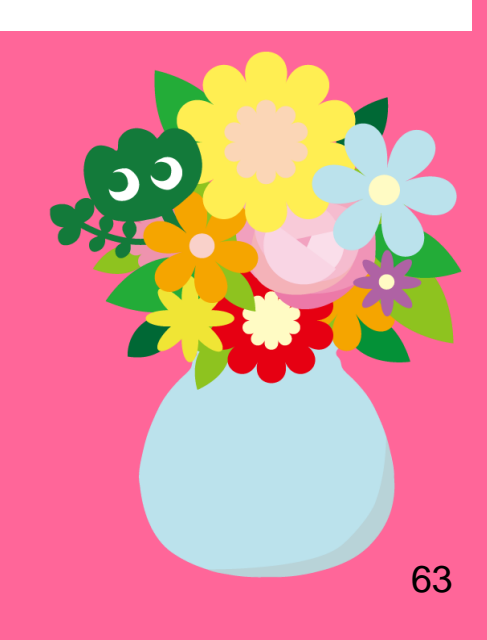

## 1. Usare Internet nella Biblioteca\*

- Connettere un computer della biblioteca a internet.

→Inserire la propria Tohokudai ID

Cos'è la "Tohokudai ID"?

Verrà assegnata una Tohokudai-ID (ovvero "ID della Tohoku University") al momento dell'ammissione allla Tohoku University. La Tohokudai-ID verrà consegnata in una busta chiusa. ES. ab12345678 (2 lettere e 8 numeri casuali)

•Connettere il dispositivo alla rete Wi-Fi.

→inserire la Sub ID personale

### Cos'è una "Sub ID"?

La Sub ID è configurabile personalmente. La Sub ID è indipendente dalla Student ID e dalla Tohokudai ID. La Sub ID, se non impostata manualmente, rimane vuota.

Per usare il Wi-Fi è necessaria la creazione di una Sub ID.

\*Biblioteca principale e succursali. Altre biblioteche potrebbero avere regole differenti.

64

## Come creare la propria Sub ID

### È necessario creare una Sub ID personale per connettersi alla rete Wi-Fi "eurodam"

| 東北大学統合<br>Integrated Electro | 電子認証システム<br>onic Authentication System of Tohoku University                                             |
|------------------------------|----------------------------------------------------------------------------------------------------|
|                              | English V                                                                                               |
| Гор                          |                                                                                                    |
| Welcome                      | How to use this site                                                                                    |
| > Тор                        | Ber connettersi al Wi-Fi inserire:                                                                      |
| > Profile Mentenance         | lie rei connettersi ai wi-i i insenne.                                                                  |
| Change Password              | User ID: (Sub ID personale)@student.tonoku.ac.jp                                                        |
| Edit Profile (Staff)         | Password: passoword della Sub ID                                                                        |
| Regist SubID                 | Commitmation of an elimainadaress and change.                                                           |
| Access Control List          | [Regist SubID]                                                                                          |
| <u>Elog out</u>              | Regist / Change your subID and subIDpassword. You can change subID three times per year. You can change |

 Connettersi con la propria Tohokudai ID da questa pagina: https://www.srp.tohoku.ac.jp/webmtn/LoginServlet
 Impostare la propria ID in "Regist SubID".

## 2. Il sito della Biblioteca della Tohoku University

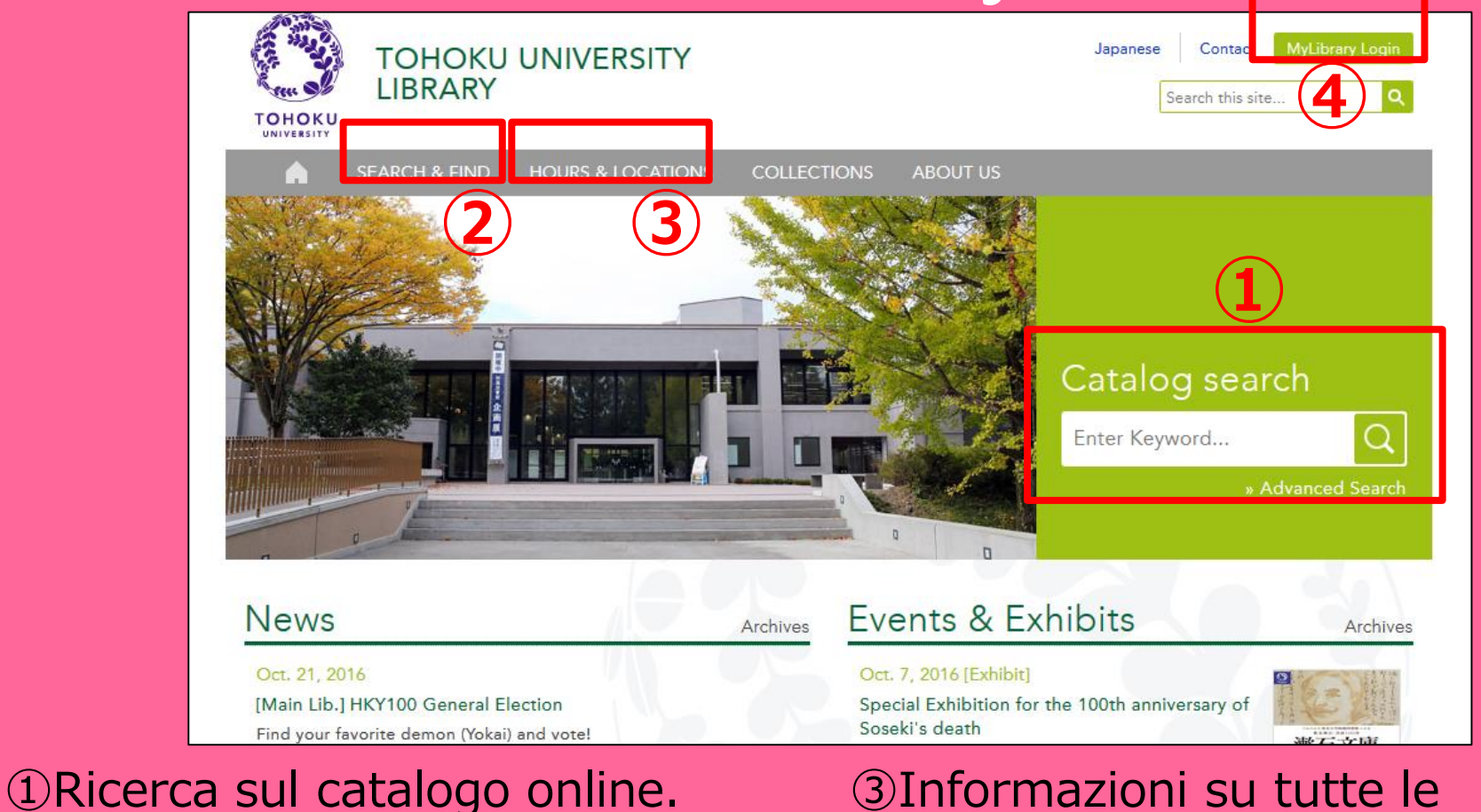

②Database, E-books, E-journals, etc.

③Informazioni su tutte le biblioteche della Tohoku University.

**4**My Library

# 2-1. My Library

"My Library" è il servizio online che permette di controllare ed estendere il noleggio dei libri nonchè di ordinarne altri. Per connettersi a "My Library", utilizzare la Tohokudai-ID personale.

| またそ         さん         またそ         さん         こ         こ |                                                                      |
|----------------------------------------------------------------------------------------------------|----------------------------------------------------------------------|
| <ul> <li>*東北大学附属図書館OPACでは、本学が所意する図書、雑誌、電子ブックを検索できます。</li> <li>ただし、古典録、特殊文庫(個人文庫等) 資料、研究室所厳資料等については、入力作業中のため検索できないものがあります。</li> <li>OPACで見つかジスい資料については、レ<u>フセレンスサービス</u>であ尋ねください。</li> <li>*MyLibrary(ごは「貸出予約」、「資料取等(キャンパス間資料搬送サービス」」、検索結果のデータを売用した「複写・借用申込」、検索結果の「メール送信」の各機能が利用できます。</li> <li>*OPACやMyLibrary(こついてよくある質問をQ&amp;A」にまとめています。</li> </ul>                                                                                                    | •Ordinare libri da altri<br>campus della Tohoku                      |
| 学内         国内大学成者         国内論文         機関リボジドリ         国立国会図書館         電子ジャーナル         海外蔵書           第易検索         詳細検索                                                                                                    | University.                                                          |
| あ知らせ     2015.12.21     図書館システムを更新しました。MyLibraryへは、右上のロヴィンボダンか、ページ下部のフッターのリングからロヴィンルでください。                                                                                                    | <ul> <li>Ordinare un noleggio</li> <li>interbibliotecario</li> </ul> |
| 表示列数:3列表示     並び順を発音:加勝競変を適用     選択カウンター:本庭メヘフオ       図書館からのお知らせ     図書館カレンダー     ブックマーク       大学上位ネットワーク切替に伴う図書館サービスへの影響について[37:1]<br>東北大学の上位ネットワーク切替作業に伴い、図書館サービスに下<br>記の影響が発生します。<br>ご理解とご協力の記念、どどさぶらいなお願いいたします。     図書館カレンダー     ブックマーク       日     月、火、水、木、金、土<br>日、月、火、水、木、金、土     「雪桃県図書館古典課題所蔵資料<br>国書総目録所蔵者館特等…覧<br>夏目漱石云イフジ」     「雪桃県の香着店 無言題が 高額                                                                                                    | <ul> <li>Prenotare una stanza<br/>di studio</li> </ul>               |

In caso di possesso di una tessera della Biblioteca di colore bianco e giallo (es. per ricercatori), è necessario prima iscriversi per usare il servizio. Per l'iscrizione, rivolgersi al centro informazioni.

## 2-2. Ordinare libri e articoli

- Libri da altri campus
   →Richiesta tramite servizio OPAC
- Libri in altre università
- Copie di libri o articoli in altre università

   →Interlibrary Ioan / Photocopy request
   (prestito interbibliotecario / richiesta di fotocopie)

## Richiesta tramite servizio OPAC

|             | < <sub>Books</sub> ><br><b>Report writi</b> | ng / by C   | arl G. Ga                                     | aum, Harold              | F. Grav | es and Lyr  | ne S.S. | Hoffman           |                     |  |  |  |
|-------------|---------------------------------------------|-------------|-----------------------------------------------|--------------------------|---------|-------------|---------|-------------------|---------------------|--|--|--|
|             | Material Type                               | В           | Books                                         |                          |         |             |         |                   |                     |  |  |  |
|             | Edition                                     | 31          | rd ed                                         |                          |         |             |         |                   |                     |  |  |  |
|             | Publisher                                   | N           | ew York : F                                   |                          |         |             |         |                   |                     |  |  |  |
|             | Year                                        | c.          | 1950                                          | Richie                   | esta    | per li      | bri     | in alt            | ri                  |  |  |  |
|             | Size                                        | X           | v, 384 p. : il                                | camn                     |         | lihri       | in r    | roctit            |                     |  |  |  |
|             | Subjects                                    | L(<br>L(    | CSH: <u>Repor</u><br>CSH: <u>English</u>      | Language Rheto           |         | ject Search |         | n estit           | .0                  |  |  |  |
| Send Mail   | Language                                    | F           | nalish                                        |                          |         |             |         |                   |                     |  |  |  |
| Output File | - Hide book                                 | details.    | 5                                             |                          |         |             |         |                   |                     |  |  |  |
| CiNii Books |                                             |             |                                               |                          |         |             | 0       | ) InterLibraryLoa | n/Photocopy Request |  |  |  |
|             | Location                                    | Volume      | Call No.                                      | Barcode No.              | Status  | Comments    | ISBN    | Reserve           | Request Memo        |  |  |  |
|             | LIB-USculture                               |             | 808/G                                         | 00130321104              |         |             |         | Request           | Ś                   |  |  |  |
|             | 🗖 Hide detail                               | s.          |                                               |                          |         |             |         |                   |                     |  |  |  |
|             | Notes                                       | B<br>In     | ibliography: p<br>cluds index                 | o. 336-356               |         |             |         |                   |                     |  |  |  |
|             | Authors                                     | G<br>G<br>H | aum, Carl G<br>iraves, Harold<br>offman, Lyne | <u> F</u><br><u>S. S</u> |         |             |         |                   |                     |  |  |  |
|             | Classification                              | 1 (         | CC:PE1478                                     |                          |         |             |         |                   | 69                  |  |  |  |

## prestito interbibliotecario / richiesta di fotocopie

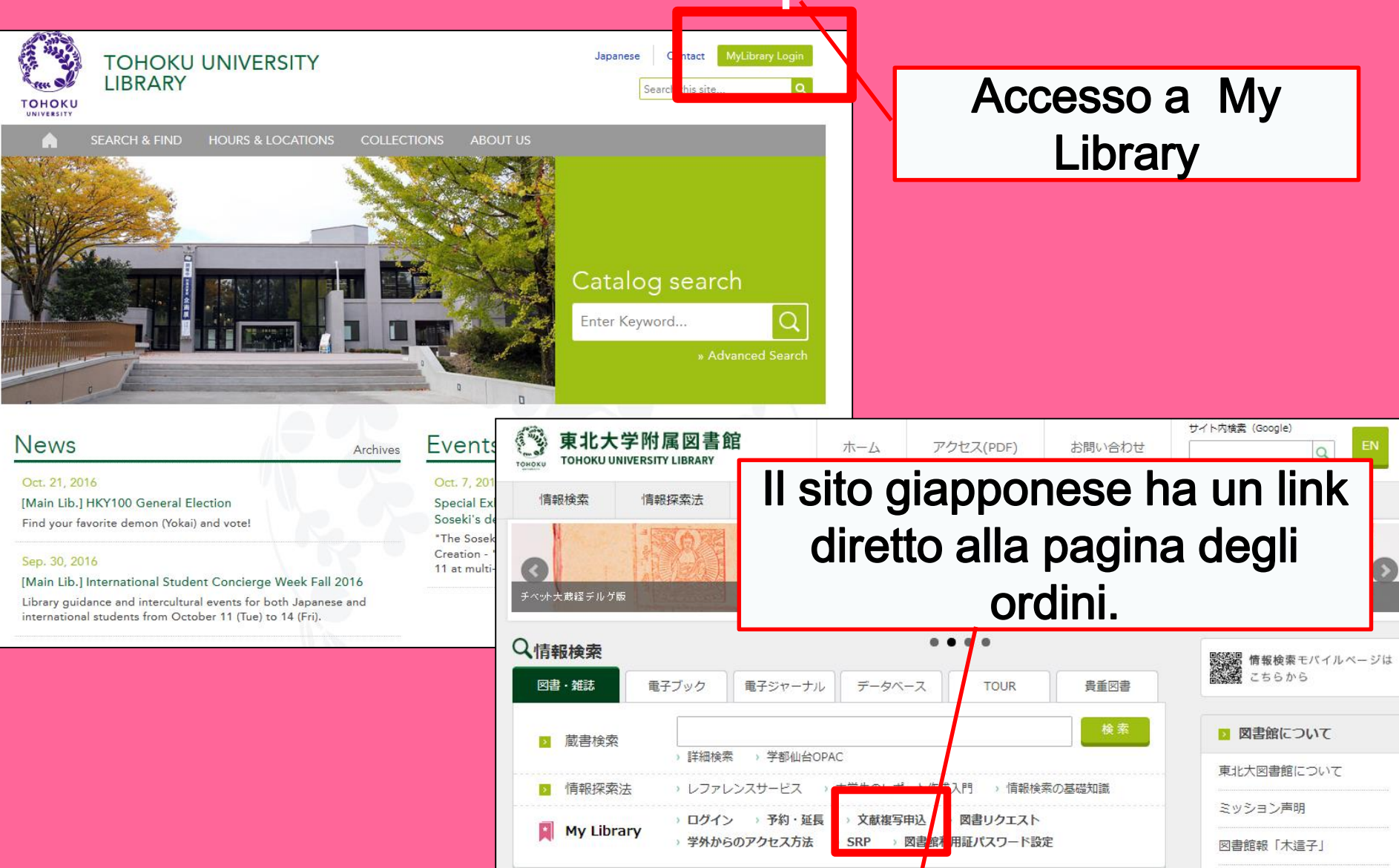

# My Library

| 東北大学附属図書館OPAC<br>TOHOKU UNIVERSITY LIBRARY OPAC                                                                                                    | Welcome         Log out           ? Help         Keyboard         Japanese         Reference of the search condition           |
|----------------------------------------------------------------------------------------------------|----------------------------------------------------------------------------------------------------|
| Univ HP Library HP eBook eJournal Database & Tool Index TOUR Rare Collection S                                                                                                    | endai OPAC Newspaper List                                                                                                    |
| Inside the Univ DataBase         CiNii Books         CiNii Articles         JARO         NDL Search           Simple Search         Advanced                                                                                                    | User Service<br>- Check Status of Loan/Reservation<br>- InterLibraryLoan/Photocopy Request<br>- Check Status of Loan/Photocopy |
| Library Service           - New Books List         - Readers(Lv1)           - New Mudio Visual Materials List         - Readers(Lv2)           - Exhibition Books         - Readers(Lv3)           - Best Readers         - Readers(Lv4)                                                                                                    |                                                                                                    |
| Chack Status of Loan/Reservation - Pun hase Request - Change contact library for photocr<br>InterLibraryLoan/Photocopy Request - Chi & Status of Punchase Request - Online Reference Service<br>Check Status of Loan/Photocopy - Pun hase Request (for Students) - Facility Reservations [Kawauch C<br>Chi & Status of Punchase Request (for Students) - Chi & Status of Punchase Request (for Students) - Chi & Status of Punchase Request (for St | ppylloan<br>Campus, Seiryo Campus and Aobayama Campus] 71                                                                      |

## prestito interbibliotecario / richiesta di fotocopie (compilazione)

| Name<br>Title information; you can refe<br>(Please enter an author name in                                                                                                    | Receipt<br>Counter    | lainLibrary<br>▼<br>the search tool in the<br>on" below.) | Affiliation                     | Main I  | Library            | Status List Page                                           |                |
|----------------------------------------------------------------------------------------------------|-----------------------|-----------------------------------------------------------|---------------------------------|---------|--------------------|------------------------------------------------------------|----------------|
| NCID<br>ISSN<br>ISBN<br>Author<br>Publisher<br>Title Required<br>Series Title                                                                                                    |                       |                                                           |                                 |         | Se<br>biblic<br>pe | elezionare l<br>oteca più vi<br>er ritirare i<br>materiale | a<br>cina<br>I |
| Article Information(If you do n<br>Volume Required<br>Annual Required<br>Page Required<br>Author/Subject of<br>Copy Required<br>Please select an application to<br>application of photocopy. | ot have required in   | nformation, please e                                      | nter "?" or "<br>sible in "Arti | 'unknow | n."<br>            |                                                            |                |
| Method of the Request                                                                                                    | ) Copy ○ Loan         |                                                           |                                 |         |                    |                                                            |                |
| OTEL                                                                                                    | esternoraly.tonoku.ac | 41-                                                       |                                 |         |                    | V                                                          | 72             |
# 2-3. Prenotazione degli spazi

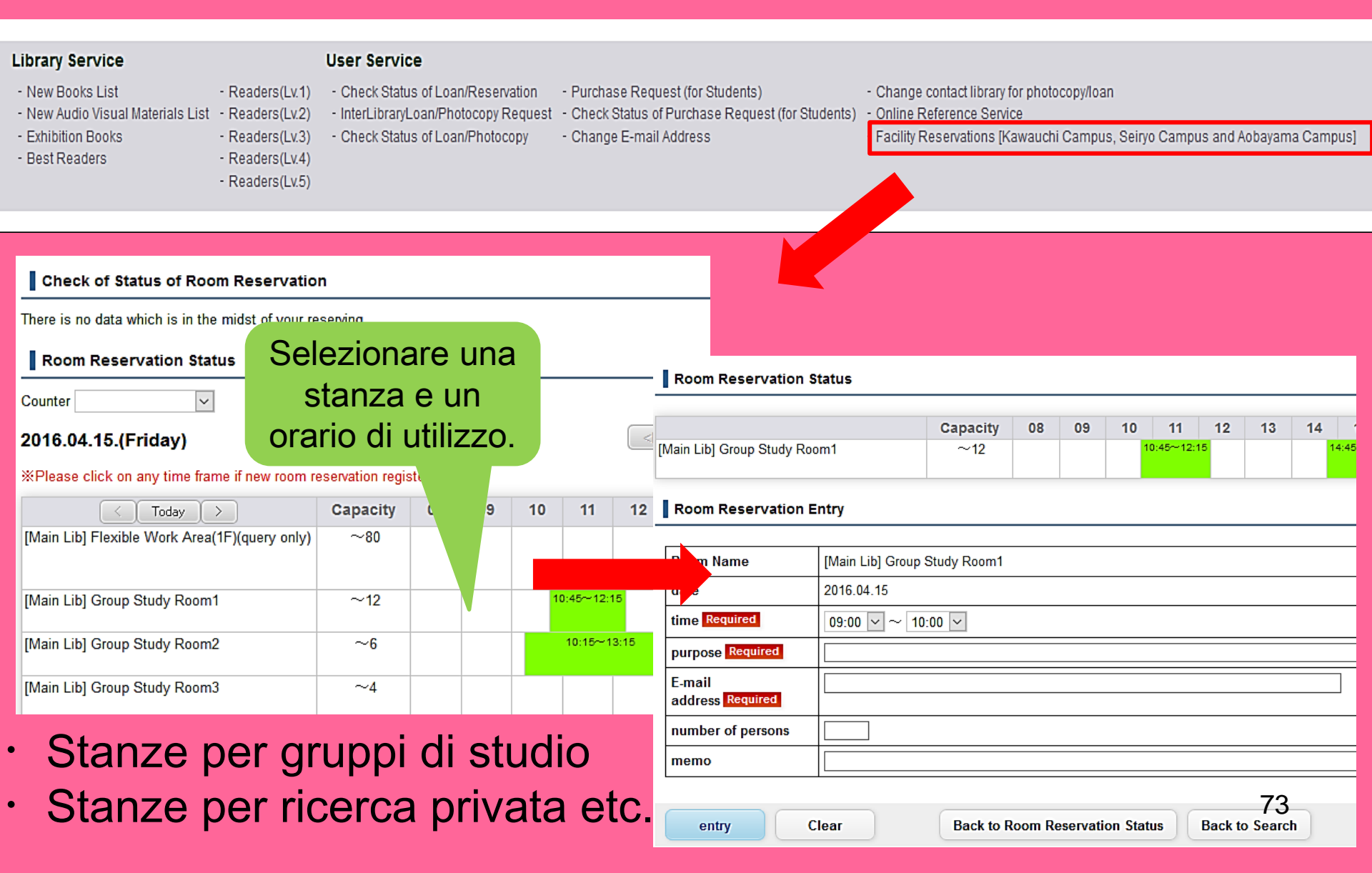

### 3. Accoglienza Studenti Internazionali

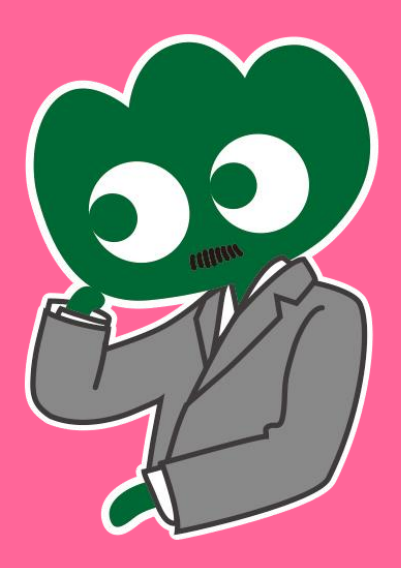

### Se avete qualsasiasi dubbio o domanda, chiedete pure. Accoglienza Studenti Internazionali

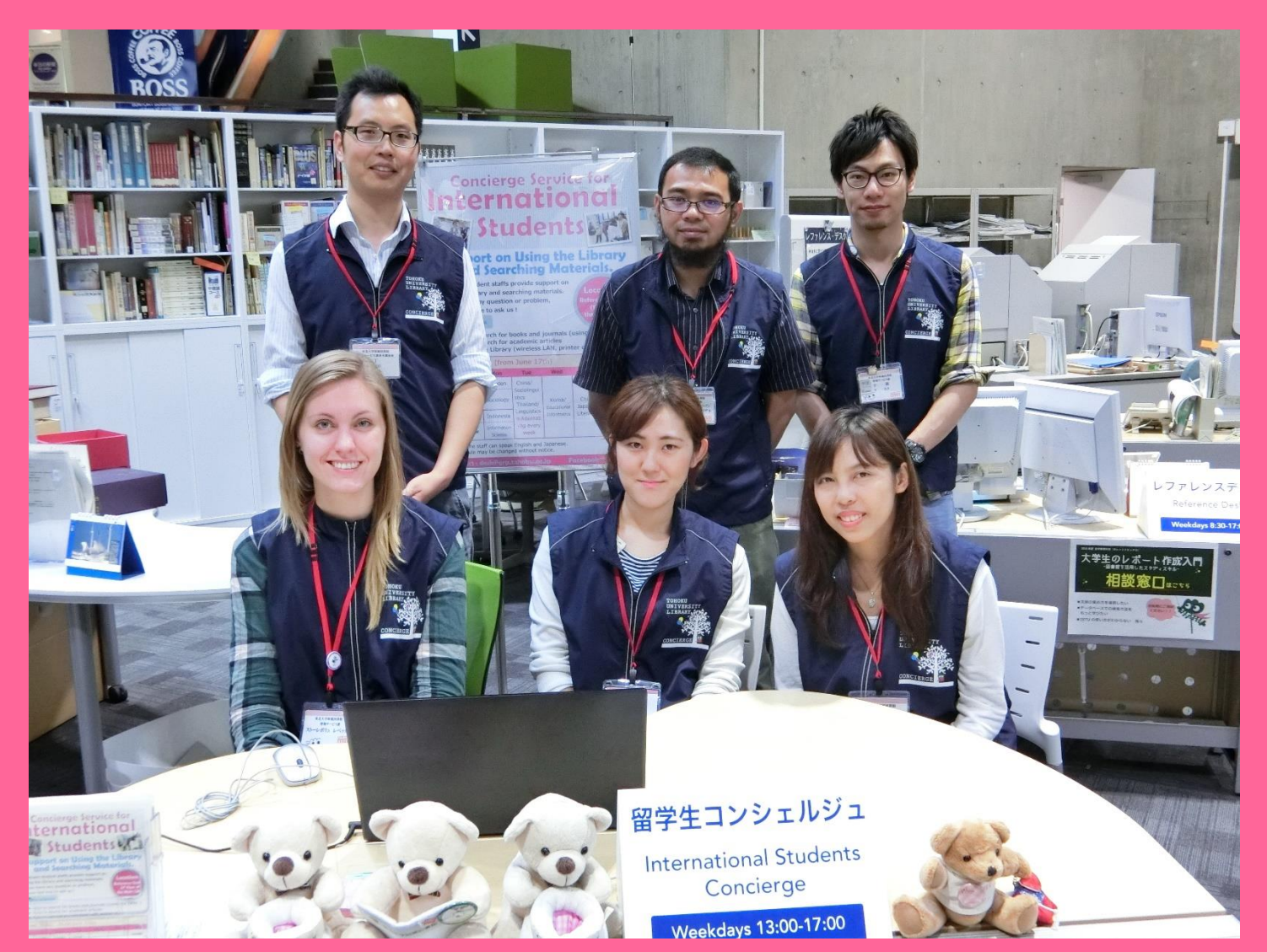

## 3-1. Chiedete al Bibliotecario!

Il nostro staff, può rispondere in inglese e in varie altre lingue, alle vostre domande riguardanti la biblioteca della Tohoku University e i servizi che offre.

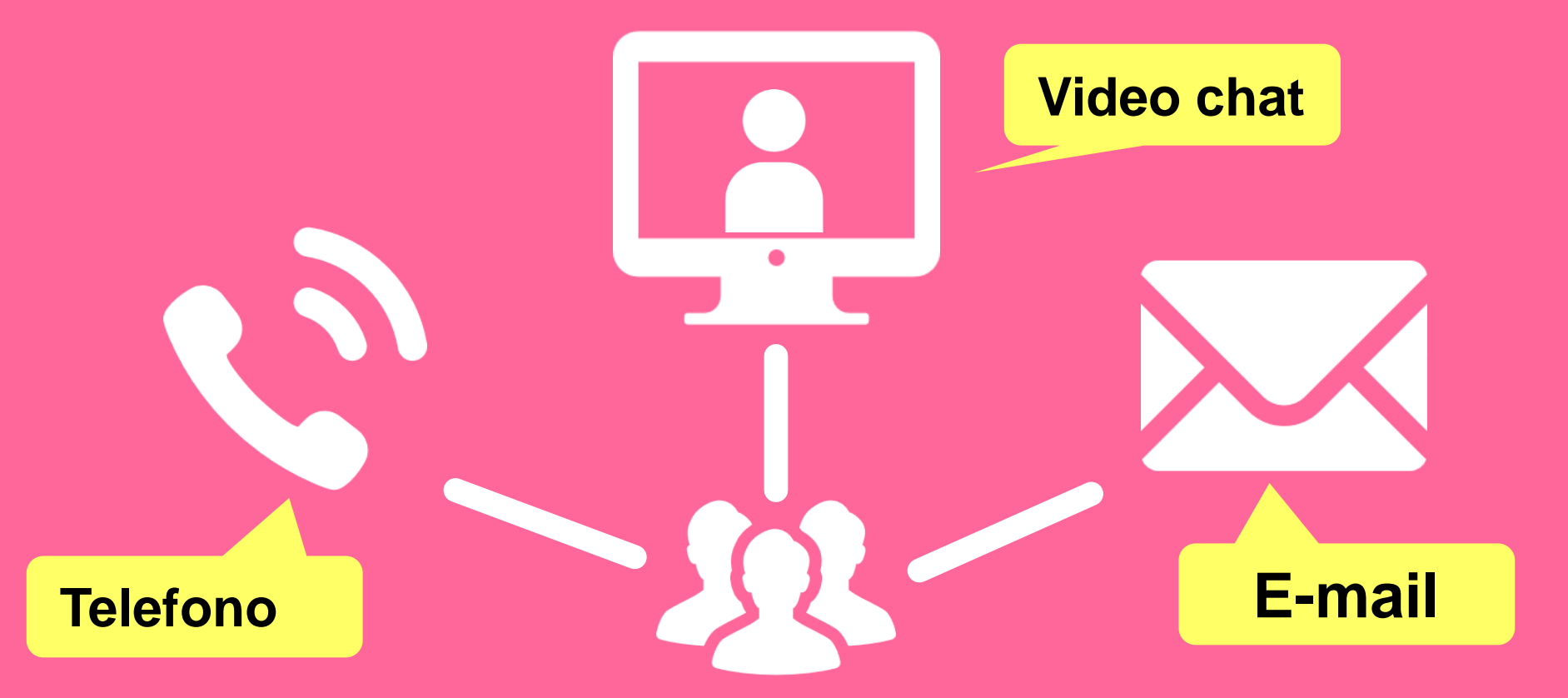

http://www.library.tohoku.ac.jp/en/mainlibrary/librarian.html

### 3-2. Facebook / Twitter

Servizio accoglienza per studenti internazionali della biblioteca della **Tohoku University** 

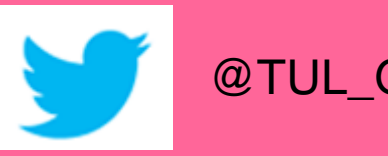

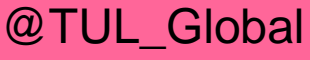

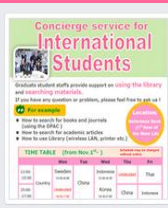

Tohoku University Library Concierge Service for Int'l Student(留学生 コンシェル ジュ) @tohokuunivlib

Home

About

Photos

Likes

Videos

Events

Posts

Reviews

☆いいね! → シェア … その他 マ

メッセージを送る

Tohoku University Library Concierge Service for Int'l Student(留学牛コンシェルジュ) 1月19日 23:52 - @

[Tohoku University Library's Exclusive Batch] Hi everyone!

We are giving away TOHOKU UNIVERSITY LIBRARY EXCLUSIVE BATCHES to those who correctly answer all of the quiz's questions from the UN exhibition (displayed near the main library's entrance). Please come to get both knowledge and an EXCLUSIVE BATCH from this exhibition!

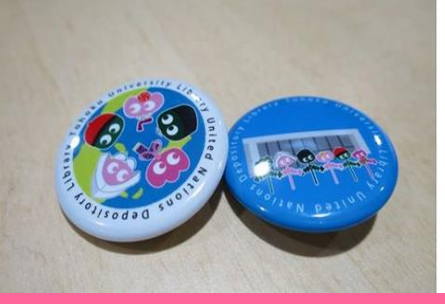

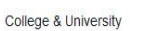

Q Search for posts on this Page

Tohoku Univ. Int'l Student Concierge Service's official facebook page 東北大学附属図書館留学生コンシェルジュの公式 ページです。

412 people like this ŵ

O people have been here 9

See All About 0

#### tul.library.tohoku.ac.jp/

College & University

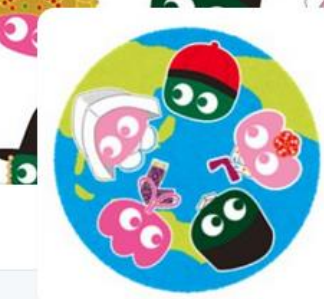

#### Tohoku U. Main Lib @TUL Global

Multilingual Tweet from Tohoku University Main Library. News, events and updates to support you on using and enjoying the library.

Miyagi-ken, Japan 8 library.tohoku.ac.jp/en/ 2016年9月に登録

#### ◎ 画像/動画

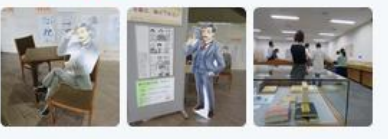

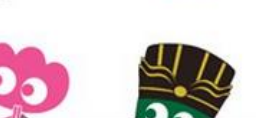

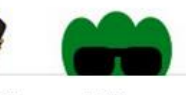

ッイート いいね フォロー フォロワー 37 11 199 2

#### ツイート

ツイートと仮信 メディフ

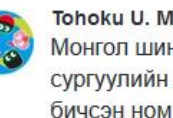

Tohoku U. Main Lib @TUL Global · 10月7日 Монгол шинэ оюутнууд сайн байна у сургуулийн хүн бүр таныг урьж байна бичсэн ном байвал зугээр.

41 000

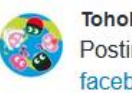

Tohoku U. Main Lib @TUL Global - 10月7日 Postingan terbaru mengenai mengena facebook com/tohokuunivlib/

| <h< th=""><th>之子</th><th>v</th><th>0.0</th></h<> | 之子 | v | 0.0 |
|--------------------------------------------------|----|---|-----|
|                                                  |    |   |     |

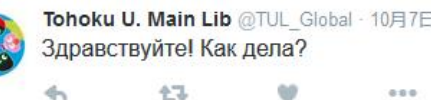

....

Guida Base alla Biblioteca della Tohoku University 2017

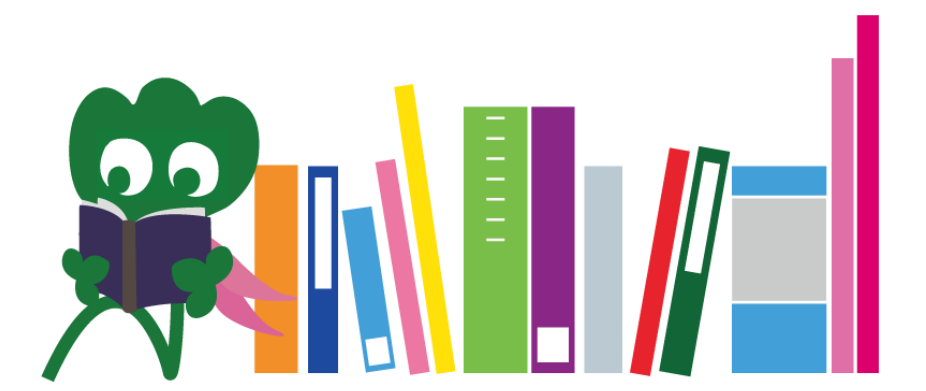

Centro Informazioni Biblioteca Centrale Della Tohoku University desk@grp.tohoku.ac.jp 022-795-5935

Edizione italiana a cura di Davide Bitti